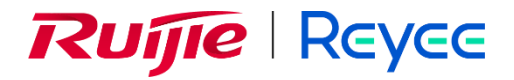

# **RG-WALL 1600-Z-S Series**

**Cloud-Managed Firewall** 

License Activation Guide

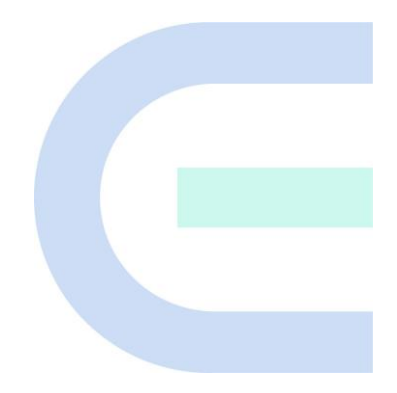

Document Version: V1.0 Date: 2024-01-18 Copyright © 2024 Ruijie Networks

#### Copyright

Copyright © 2024 Ruijie Networks

All rights are reserved in this document and this statement.

Any reproduction, excerption, backup, modification, transmission, translation or commercial use of this document or any portion of this document, in any form or by any means, is prohibited without the prior written consent of Ruijie Networks.

Trademarks including Reyce are owned by Ruijie Networks.

All other trademarks or registered trademarks mentioned in this document are owned by their respective owners.

#### Disclaimer

The products, services, or features you purchase are subject to commercial contracts and terms. Some or all of the products, services, or features described in this document may not be within the scope of your purchase or use. Unless otherwise agreed in the contract, Ruijie Networks does not make any express or implied statement or guarantee for the content of this document.

The content of this document will be updated from time to time due to product version upgrades or other reasons. Ruijie Networks reserves the right to modify the content of the document without any notice or prompt.

This manual is for reference only. Ruijie Networks endeavors to ensure content accuracy and will not shoulder any responsibility for losses and damages caused due to content omissions, inaccuracies or errors.

## Preface

#### Intended Audience

This document is intended for:

- Network engineers
- Technical support and servicing engineers
- Network administrators

#### **Technical Support**

- Official website of Ruijie Reyee: <u>https://www.ruijienetworks.com/products/reyee</u>
- Technical Support Website: <u>https://ruijienetworks.com/support</u>
- Case Portal: <u>https://caseportal.ruijienetworks.com</u>
- Community: <u>https://community.ruijienetworks.com</u>
- Technical Support Email: <u>service\_rj@ruijienetworks.com</u>

#### Conventions

#### 1. GUI Symbols

| Interface symbol | Description                                                                                                   | Example                                                                                             |
|------------------|----------------------------------------------------------------------------------------------------|----------------------------------------------------------------------------------------------------|
| Boldface         | <ol> <li>Button names</li> <li>Window names, tab name, field name<br/>and menu items</li> <li>Link</li> </ol> | <ol> <li>Click OK.</li> <li>Select Config Wizard.</li> <li>Click the Download File link.</li> </ol> |
| >                | Multi-level menus items                                                                                       | Choose System > Time.                                                                               |

#### 2. Signs

The signs used in this document are described as follows:

#### Ø Danger

An alert that calls attention to safety operation instructions that if not understood or followed when operating the device can result in physical injury.

#### Warning

An alert that calls attention to important rules and information that if not understood or followed can result in data loss or equipment damage.

#### 🛕 Caution

An alert that calls attention to essential information that if not understood or followed can result in function failure or performance degradation.

#### Note

An alert that contains additional or supplementary information that if not understood or followed will not lead to serious consequences.

#### Specification

An alert that contains a description of product or version support.

#### 3. Note

This manual introduces the features of the product and offers guidance on configuration and testing.

| Contents |
|----------|
|----------|

| Preface I                                                      |
|----------------------------------------------------------------|
| 1 Authorization Service Overview                               |
| 2 Ruijie Secure Cloud Platform                                 |
| 2.1 Overview                                                   |
| 2.2 Operations on Ruijie Secure Cloud Platform1                |
| 2.2.1 User Registration and Login1                             |
| 2.2.2 App Identification Signature Library Upgrade4            |
| 2.2.3 IPS Signature Library Upgrade5                           |
| 2.2.4 Virus Protection Signature Library (Quick Scan) Upgrade7 |
| 2.2.5 Virus Protection Signature Library (Deep Scan) Upgrade8  |
| 2.2.6 URL Signature Library Upgrade10                          |
| 2.2.7 Threat Intelligence Library Upgrade11                    |
| 2.2.8 System Upgrade13                                         |
| 2.2.9 Patch Installation14                                     |
| 2.2.10 License Activation16                                    |
| 2.3 License Activation Methods18                               |
| 2.3.1 Automatic Activation18                                   |
| 2.3.2 Manual Activation20                                      |
| 3 Precautions for License Activation                           |

# **1** Authorization Service Overview

After purchasing a device, you can use the basic functions of the device. To use value-added functions or expand device resources due to service expansion, you can purchase the corresponding function or resource licenses. License-based authorization can effectively lower costs. You can import licenses based on actual needs to obtain custom functions.

| License                       | Description                                                                                                    |
|-------------------------------|----------------------------------------------------------------------------------------------------|
| RG-WALL 1600-Z3200-S-1G-LIC   | Performance expansion license for the RG-WALL 1600-Z3200-S cloud-<br>managed firewall: One license provides expansion of 1 Gbps network<br>throughput. For each device, up to two licenses can be added to<br>achieve 3 Gbps network throughput. |
| RG-WALL 1600-Z3200-S-LIS-M-1Y | Four-in-one license for the firewall: One license provides one-year upgrade services for intrusion prevention (IPS), antivirus (AV), app identification (APP), and URL signature libraries.                                                      |
| RG-WALL 1600-Z3200-S-LIS-E-1Y | Five-in-one license for the firewall: One license provides one-year upgrade services for IPS, AV, APP, and URL signature libraries and one-year threat intelligence services.                                                                    |

# **2** Ruijie Secure Cloud Platform

### 2.1 Overview

As the supporting platform for the Z-S series firewall, Ruijie Secure Cloud Platform provides the following functions: license activation, license change, version upgrade, patch installation, and security signature library upgrade.

## 2.2 Operations on Ruijie Secure Cloud Platform

#### 2.2.1 User Registration and Login

(1) Register a user.

#### Note

When registering a user, you need to bind the user to a device SN. Ensure that the device SN exists in the order system (that is, the device has been properly delivered).

- a Enter <u>https://secloud1.ruijie.com.cn</u> in the browser and press Enter.
- b Click **Register** to access the registration page.

c Enter the required user information to complete registration.

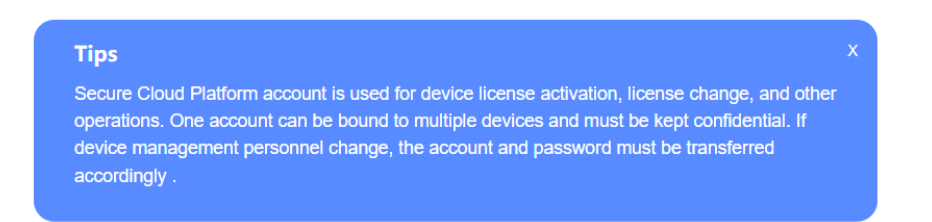

#### Register

| * Country or region | Country or region                            | $\sim$           |        |
|---------------------|----------------------------------------------|------------------|--------|
| * Time Zone         | Time Zone                                    | ~                |        |
| * Email Address     | Email Address                                |                  |        |
| * Password          | Enter the password.                          |                  | 0      |
| * Verification Code | Verification Code                            | Send Code        |        |
|                     | I have read and agree to Terms and Condition | onsandPrivacy Po | olicy. |

|--|

(2) Log in to the platform.

Visit https://secloud1.ruijie.com.cn to access the login page.

Click Login on the home page.

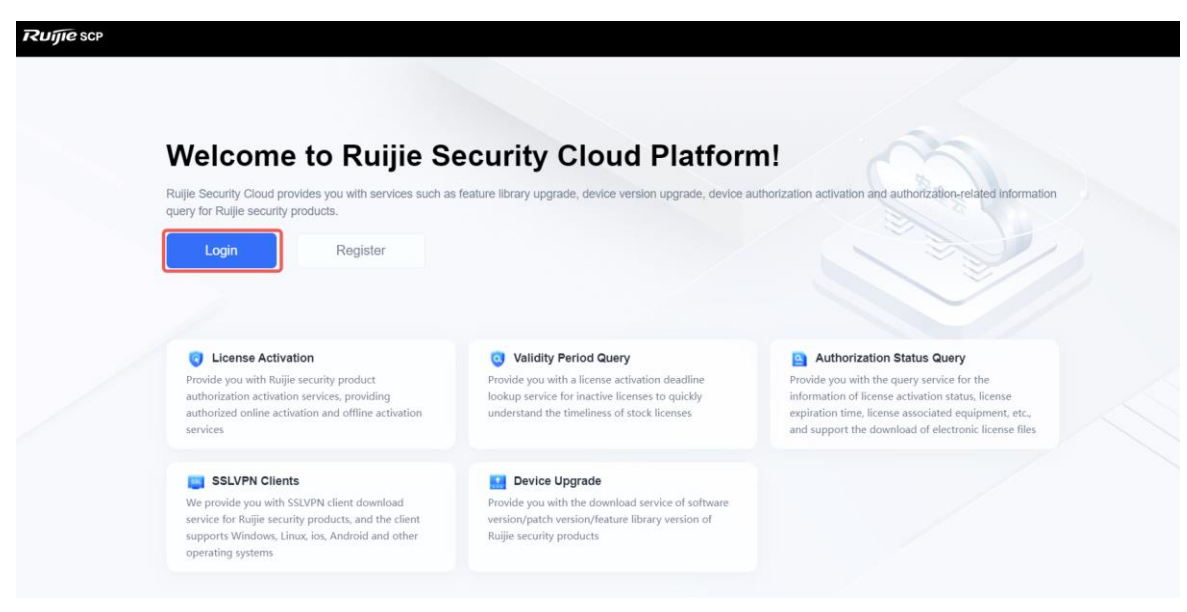

| Ruíj             | <b>Ie</b> Secure Cloud Platform                    |  |
|------------------|----------------------------------------------------|--|
|                  | Account login                                      |  |
| Account          |                                                    |  |
| Please enter you | r username or email.                               |  |
| Password         |                                                    |  |
| please enter Pas | sword                                              |  |
|                  | Login                                              |  |
| I have read and  | d agree to Terms and Conditions and Privacy Policy |  |
|                  | Forgot password?   Sign up                         |  |
|                  |                                                    |  |

(3) Modify personal information.

a Change the password.

Click the login username in the upper right corner of the page and select **Personal Center** from the dropdown list box. Click **Revise** to change the login password of the current user.

| Ruijie scp | A Home              | Security Operations                       | <ul> <li>Device Operations</li> </ul> | Authorization Management | 🖵 Device Management | 器 Version Management | ••• | 1****@qq.com               |
|------------|---------------------|-------------------------------------------|---------------------------------------|--------------------------|---------------------|----------------------|-----|----------------------------|
| My account |                     |                                           |                                       |                          |                     |                      |     | Personal Center            |
|            | Person              | al Information<br>Account : 1"@qq.com Ø   | Cancel Acc                            | ount                     |                     |                      |     | Ø Message Center ⊕ Log Out |
|            | Passwo<br>Regularly | ord<br>change to a high-strength password | to protect the account                |                          |                     |                      |     | Revise                     |
|            | Email<br>Email: 1*@ | gqq.com @                                 |                                       |                          |                     |                      |     | Revise                     |
|            | Terms a             | nd Conditions And Privacy P               | olicy                                 |                          |                     |                      |     |                            |
|            |                     | Privacy Policy<br>Release Time 20         | 23-09-08 00:00:00 Friday              | C                        |                     |                      |     |                            |

b Modify the email address.

Click the login username in the upper right corner of the page and select **Personal Center** from the dropdown list box to view the bound email address. Click **Revise** to modify the email address bound to the current user.

| <b>Ruíjie</b> scp | A Home                | Security Operations                     | Device Operations       | Authorization Management | Device Management | 문 Version Management |   | 0 1****@qq.com           |
|-------------------|-----------------------|-----------------------------------------|-------------------------|--------------------------|-------------------|----------------------|---|--------------------------|
| My account        |                       |                                         |                         |                          |                   |                      |   | Personal Center          |
|                   | Persona               | I Information                           | Cancel Acco             | punt                     |                   |                      |   | Message Center G Log Out |
|                   | Passwo<br>Regularly d | rd<br>hange to a high-strength password | to protect the account  |                          |                   |                      |   | Revise                   |
|                   | Email<br>Email: 1*@   | qq.com @                                |                         |                          |                   |                      | ( | Revise                   |
|                   | Terms an              | d Conditions And Privacy P              | blicy                   |                          |                   |                      |   |                          |
|                   |                       | Privacy Policy<br>Release Time 202      | 3-09-08 00:00:00 Friday |                          |                   |                      |   |                          |

#### 2.2.2 App Identification Signature Library Upgrade

#### Prerequisites

The App Identification (APP) license has been activated for the firewall and the license is within the validity period.

#### Procedure

- Offline upgrade
- (1) Download a version file for the app identification signature library.
  - a Log in to Ruijie Secure Cloud Platform using an account with permission on the Version Management menu.
  - b Choose Version Management > Signature Library Version > App Identification Signature Library, find the applicable version, and click **Download** in the **Operation** column to download the version file to the local device.

| Ruijie SCP                 | A Home    | Security Operations | Device Operations     Au | thorization Management | 🖵 Device Management | 88 Version Mana           | gement () Syste   | m Management      |                 |            |
|----------------------------|-----------|---------------------|--------------------------|------------------------|---------------------|---------------------------|-------------------|-------------------|-----------------|------------|
| Signature Library Ve 🥆     |           |                     |                          |                        |                     |                           |                   |                   |                 |            |
| App Identification Signatu | Product 1 | Type Select a type. | Model Select a n         | nodel. V Softw         | are Version all     | <ul> <li>✓ Ver</li> </ul> | sion Number Selec | t versionNumber 🗸 | Query Reset     |            |
| Behavior Analysis Signat   | No.       | File Name           | Version Number           | Version Description    | Model               | Software Version          | releaseTime       | File Size (MB)    | MD5             | Operation  |
| Intrusion Prevention Sign  | 1         | app_signature.zip   | 20231222.1615            | 20231222.1615          | Universal           | Universal                 | 2023-12-22        | 0.69MB            | 4d98ddce4ef2d3  | 坐 Download |
| Virus Protection Signatur  | 2         | app_signature.zip   | 20231221.1601            | 20231221.1601          | Universal           | Universal                 | 2023-12-19        | 0.69MB            | b3055177e9fbfdd | ± Download |
| Virus Protection Signatur  | 3         | app_signature.zip   | 20231118.1428            | 20231118.1428          | Universal           | Universal                 | 2023-11-17        | 0.91MB            | f404c8ec083e03  |            |
| URL Signature Library      | 4         | app_signature.zip   | 20231110.1660            | 20231110.1660          | Universal           | Universal                 | 2023-11-13        | 0.67MB            | 8432da4d2bfed6  |            |
| Threat Intelligence Signat | 5         | app_signature.zip   | 20231103.1103            | 20231103.1103          | Universal           | Universal                 | 2023-11-03        | 1.10MB            | 5e9aea1db5e27e  | 👱 Download |
| Contrare veraful ma V      | 6         | app_signature.zip   | 20231012.1011            | 20231012.1011          | Universal           | Universal                 | 2023-10-12        | 0.67MB            | 2b9d3a893a157f  | 坐 Download |
|                            | 7         | app_signature.zip   | 20230611.1649            | 20230611.1649          | Universal           | Universal                 | 2023-09-21        | 0.51MB            | 7025ac553576d5  | ± Download |
|                            | 8         | app_signature.zip   | 20230913.1719            | 20230913.1719          | Universal           | Universal                 | 2023-09-12        | 0.57MB            | ac590bd0b7cbcf  | ± Download |
|                            | 9         | app_signature.zip   | 20230912.1053            | 20230912.1053          | Universal           | Universal                 | 2023-09-11        | 0.57MB            | 1a2bc9792b3ed3  | ± Download |
|                            | 10        | app_signature.zip   | 20230612.1213            | 20230612.1213          | Universal           | Universal                 | 2023-08-24        | 0.51MB            | da1b2c7f9e9927  | ± Download |

(2) After the version file is downloaded, choose System > Signature Library Upgrade on the firewall web UI to upgrade the app identification signature library in offline mode (local upgrade).

| I Signature Library Upgrade   I Signature Library Upgrade   I Signature Library                                                                                                    | ې<br>admin |
|----------------------------------------------------------------------------------------------------|------------|
| Sydem Cody<br>Sydem Tore<br>Sydem Tore<br>Sydem To |            |
| Upgrade TimeDaily       ©       With Mittee         Upgrade TimeDaily       ©       With Mittee         Sevent Standard       Separater Ubray       ©       More Protection Signature Ubray (Dack Scan)       ©         Sevent Standard       ©       App Identification Signature Ubray       ©       None Protection Signature Ubray (Dack Scan)       ©       Intrusion Prevention Signature Ubray       ©       RSP Address Ubray       ©       These Intelligence Signature Ubray       ©       These Intelligence Signature Ubray       ©       These Intelintelligence Signature Ubray       ©                                                                                                    |            |
| Service Pearler       Signature Ubersy       Signature Ubersy       Intrustion Signature Ubersy       Intrustion Pearler       Intrustion Pearler       Intrust                                                                                                    |            |
| National Status Balance Status     Series       Image: Status Balance Status Balance Status B                                                                                                    | 1          |
| Otace Ubacy Type       Operation     Operation       Operation     Application       Operation     Application       Operation     Application       Operation     Application       Operation     Application       Operation     Application       Operation     Current Window       Control Window     Current Window       Control Window     Current Window    <                                                                                                    |            |
|                                                                                                    |            |
| Device Hule         App Identification Signature Ubrary         Virus Protection Signature Ubrary (Deep Scan)         Virus Protection Signature Ubrary (Deep Scan)           Device Protoching         Current Virision:         Current Virision:         Current Virision:         Current Virision:           Carling Backup         Last Upgrade Timer-         Last Upgrade Timer-         Last Upgrade Timer-         Last Upgrade Timer-           System Ubgrade         Last Virision: State:         Uncert Virision:         Last Upgrade Timer-         Last Upgrade Timer-           System Ubgrade         Last Virision: State:         Virision: State:         Virision: State:         Virision: State:                                                                                                    |            |
| Device Partitioning         Current Venion/2003/00/71/325         Current Venion/2003/00/71/325         Current Venion/2003/00/71/325           Cenfig Batupe         Lat Upgade Time-         Lat Upgade Time-         Lat Upgade Time-           System Upgrade         Lates Venion/Lates I data the latest venion.         Latest Venion/Latest I data the latest venion.         Latest Venion/Latest I data the latest venion.           System Upgrade         Venion State         Venion State         Venion State                                                                                                    |            |
| Cardig Baskup         Lat Uppade Tim-         Lat Uppade Tim-         Lat Uppade Tim-           System Uppade         Latest Venionschale to oblain the latest venion.         Latest Venionschale to oblain the latest venion.         Latest Venionschale to oblain the latest venion.           System Uppade         Venion State         Venion State         Venion State         Venion State                                                                                                    |            |
| Splan Ubgrade Union Tatari Venion Tatari Ven                                                                                                    |            |
| Version State- Version State-                                                                                                    |            |
| Patch Installation Activation State Activated The deep scan function is not enabled, and the virus protection signature library for deep scan Activation State Activation State                                                                                                    |            |
| Retart         Online Upgrade         Local Upgrade         Local Upgrade         Local Upgrade           Deluits Retourium         Deline Upgrade         Local Upgrade         Local Upgrade         Local Upgrade                                                                                                    |            |
| Intrusion Prevention Signature Library ISP Address Library Threat Intelligence Signature Library                                                                                                    |            |
| Current Version 2022/2025 1141 Current Version 2022/2022 1005 Current Version 2022/2022 1005                                                                                                    |            |
| Lat Ugrade Time-221-01-13 11:53:01 Lat Ugrade Time-                                                                                                    |            |
| Latest Version Unable to obtain the latest version. Latest Version Unable to obtain the latest version. Latest Version Unable to obtain the latest version.                                                                                                    |            |
| Version State                                                                                                    |            |
| Activation State/Activated Activation State/Activated                                                                                                    |            |
| Online Upgrade Local Upgrade system-venice/Rellback Online Upgrade Local Upgrade Local Upgrade Local Upgrade Local Upgrade                                                                                                    | 0          |
|                                                                                                    | Third      |

Online upgrade

#### Note

- The firewall must be connected to the Internet.
- When the current version information about the app identification signature library of the firewall exists on Ruijie Secure Cloud Platform and a new version is available, online upgrade of the app identification signature library can be performed on the firewall web UI.

On the firewall web UI, choose **System** > **Signature Library Upgrade**. On the page that is displayed, find **App Identification Signature Library**, and upgrade the app identification signature library in online mode.

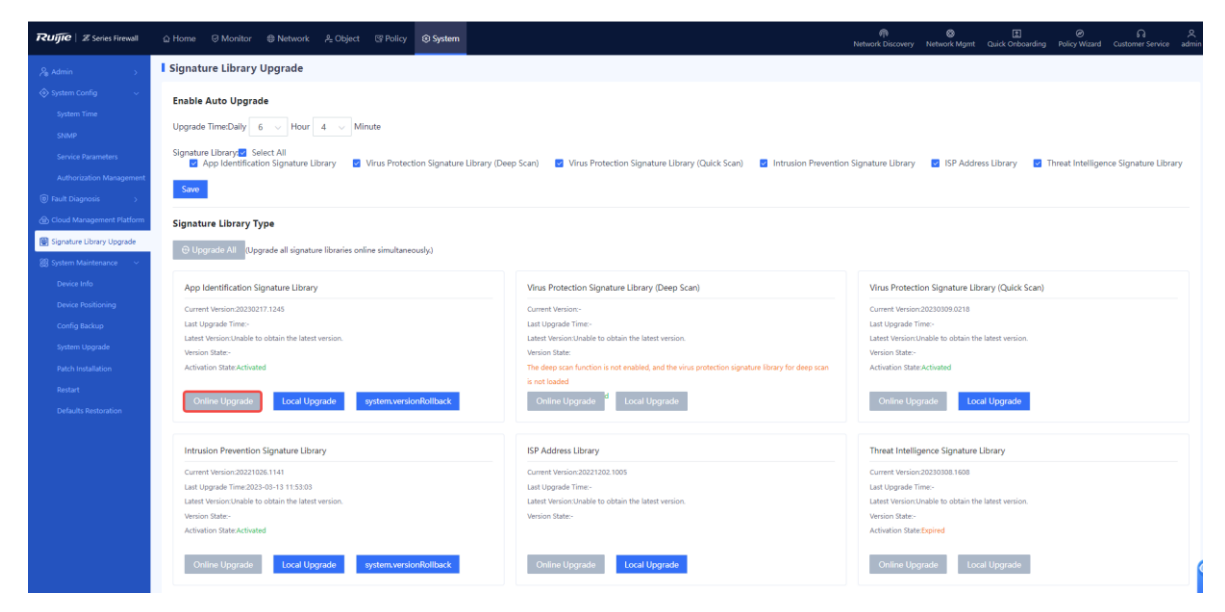

#### 2.2.3 IPS Signature Library Upgrade

#### Prerequisites

The Intrusion Prevention (IPS) license has been activated for the firewall and the license is within the validity period.

#### Procedure

- Offline upgrade
- (1) Download a version file for the IPS signature library.
  - a Log in to Ruijie Secure Cloud Platform using an account with permission on the Version Management menu.
  - b Choose Version Management > Signature Library Version > Intrusion Prevention Signature Library, find the applicable version, and click Download in the Operation column to download the version file to the local device.

| Ruijie scp                 | A Home     | Security Operations              | ce Operations ① Auth | orization Management | Device Management | 28 Version Mana  | gement (i) System  | n Management    |                 |                |
|----------------------------|------------|----------------------------------|----------------------|----------------------|-------------------|------------------|--------------------|-----------------|-----------------|----------------|
| Signature Library Ve       |            |                                  |                      |                      |                   |                  |                    |                 | _               |                |
| App Identification Signatu | Product Ty | pe Select a type.                | Model Select a mo    | del. V Softwa        | re Version all    | √ Ver            | sion Number Select | versionNumber ~ | Query Reset     |                |
| Behavior Analysis Signat   | No.        | File Name                        | Version Number       | Version Description  | Model             | Software Version | releaseTime        | File Size (MB)  | MD5             | Operation      |
| Intrusion Prevention Sign  | 1          | ips_full_sign_v20240102.1135.zip | 20240102.1135        | The upgrade package  | Universal         | >=R5             | 2024-01-02         | 1.22MB          | f1f09476a32a3b9 | $\pm$ Download |
| Virus Protection Signatur  | 2          | ips_full_sign_v20231229.1416.zip | 20231229.1416        | The upgrade package  | Universal         | >=R5             | 2023-12-29         | 1.22MB          | c4d65l56e13147  | ± Download     |
| Virus Protection Signatur  | 3          | ips_full_sign_v20231219.1502.zip | 20231219.1502        | The upgrade package  | Universal         | >=R5             | 2023-12-19         | 1.21MB          | f9b877063ba919  | ± Download     |
| URL Signature Library      | 4          | ips_full_sign_v20231212.1655.zip | 20231212.1655        | The upgrade package  | Universal         | >=R5             | 2023-12-12         | 1.20MB          | a0ff1294a2d1db6 | ± Download     |
| Threat Intelligence Signat | 5          | ips_full_sign_v20231205.1629.zip | 20231205.1629        | The upgrade package  | Universal         | >=R5             | 2023-12-05         | 1.19MB          | 3a14d248815328  | ± Download     |
| Soltware version ma V      | 6          | ips_full_sign_v20231128.1702.zip | 20231128.1702        | The upgrade package  | Universal         | >=R5             | 2023-11-28         | 1.18MB          | f0fca5be08ebe12 | ± Download     |
|                            | 7          | ips_full_sign_v20231114.1631.zip | 20231114.1631        | The upgrade package  | Universal         | >=R5             | 2023-11-15         | 1.16MB          | 6a3fd5b30eafd3f | 👱 Download     |
|                            | 8          | ips_full_sign_v20231107.1530.zip | 20231107.1530        | The upgrade package  | Universal         | >=R5             | 2023-11-08         | 1.15MB          | b7124756488c6e  | 👱 Download     |
|                            | 9          | ips_full_sign_v20231031.1507.zip | 20231031.1507        | The upgrade package  | Universal         | NGFW_NTOS 1      | 2023-10-31         | 1.14MB          | 2669e1670e6964  | ± Download     |
|                            | 10         | ips_full_sign_v20231024.1404.zip | 20231024.1404        | The upgrade package  | Universal         | NGFW_NTOS 1      | 2023-10-24         | 1.13MB          | 480dfc4210a83b  | ± Download     |

(2) After the version file is downloaded, choose System > Signature Library Upgrade on the firewall web UI to upgrade the IPS signature library in offline mode (local upgrade).

| Ruíjie   Z Series Firewall              | Home @ Monitor @ Network & Object @ Policy      System                    |                                                                                                    | network Discovery Network Martin Quick Orboarding Policy Wizard Customer Service admin |
|-----------------------------------------|---------------------------------------------------------------------------|----------------------------------------------------------------------------------------------------|----------------------------------------------------------------------------------------|
| 🔏 Admin S                               | Signature Library Upgrade                                                 |                                                                                                    |                                                                                        |
| <table-row> System Config 🚽</table-row> | Enable Auto Upgrade                                                       |                                                                                                    |                                                                                        |
| System Time                             | Upgrade Time:Daily 6 v Hour 4 v Minute                                    |                                                                                                    |                                                                                        |
| Service Parameters                      | Signature Library Select All                                              |                                                                                                    |                                                                                        |
| Authorization Management                | App identification signature Library                                      | ueep scan) 🔯 virus Protection signature Library (Quick Scan) 🔯 intrusion Prevention                              | n signature Library 🖸 ISP Address Library 🔯 Inreat intelligence signature Library      |
| Fault Diagnosis >                       | Saw                                                                       |                                                                                                    |                                                                                        |
| D Cloud Management Platform             | Signature Library Type                                                    |                                                                                                    |                                                                                        |
| System Maintenance                      | O Upgrade All (Upgrade all signature libraries online simultaneously.)    |                                                                                                    |                                                                                        |
| Device Info                             | App Identification Signature Library                                      | Virus Protection Signature Library (Deep Scan)                                                                   | Virus Protection Signature Library (Quick Scan)                                        |
| Device Positioning                      | Current Version:28230217.1245                                             | Current Version-                                                                                                 | Current Version:20230309:0218                                                          |
| Config Backup                           | Last Upgrade Time-<br>Latest Version:Unable to obtain the latest version. | Last Upgrade Time-<br>Latest Version:Unable to obtain the latest version.                                        | Last Upgrade Time-<br>Latest Version:Unable to obtain the latest version.              |
| System Upgrade                          | Version State -                                                           | Version State:                                                                                                   | Version State -                                                                        |
| Patch Installation                      | Activation StaticActivated                                                | Ine deep scan function is not evalued, and the velus protection signature library for deep scan<br>is not loaded | Activation state Activated                                                             |
| Defaults Restoration                    | Online Upgrade Local Upgrade system versionRollback                       | Online Upgrade <sup>6</sup> Local Upgrade                                                                        | Online Upgrade Local Upgrade                                                           |
|                                         |                                                                           |                                                                                                    |                                                                                        |
|                                         | Intrusion Prevention Signature Library                                    | ISP Address Library                                                                                              | Threat Intelligence Signature Library                                                  |
|                                         | Current Version:20221026.1141<br>Last Upsrade Time-2021-20-13.11-95-03    | Current Version:20221202.1005                                                                                    | Current Version:20230308:1608                                                          |
|                                         | Latest Version.Unable to obtain the latest version.                       | Latest Version:Unable to obtain the latest version.                                                              | Latest Version:Unable to obtain the latest version.                                    |
|                                         | Version State-                                                            | Version State-                                                                                                   | Version State-                                                                         |
|                                         | Activation State Activated                                                |                                                                                                    | Activation State Expired                                                               |
|                                         | Online Upgrade Local Upgrade system versionRollback                       | Online Upgrade Local Upgrade                                                                                     | Online Upgrade Local Upgrade                                                           |
|                                         |                                                                           |                                                                                                    |                                                                                        |
| 8                                       |                                                                           |                                                                                                    | <u>*</u>                                                                               |

• Online upgrade

#### 🚺 Note

• The firewall must be connected to the Internet.

• When the current version information about the signature library of the firewall exists on Ruijie Secure Cloud Platform and a new version is available, online upgrade of the IPS signature library can be performed on the firewall web UI.

On the firewall web UI, choose **System** > **Signature Library Upgrade**. On the page that is displayed, find **Intrusion Prevention Signature Library**, and upgrade the IPS signature library in online mode.

| Signature Library Type                                                                       |                                                                                                    |                                                                            |
|----------------------------------------------------------------------------------------------|----------------------------------------------------------------------------------------------------|----------------------------------------------------------------------------|
| O Upgrade All (Upgrade all signature libraries online simultaneously.)                       |                                                                                                    |                                                                            |
| App Identification Signature Library                                                         | Virus Protection Signature Library (Deep Scan)                                                                                     | Virus Protection Signature Library (Quick Scan)                            |
| Current Version:20230217.1245<br>Last Upgrade Time:-                                         | Current Version:-<br>Last Upgrade Time-                                                                                            | Current Version:20230309.0218<br>Last Upgrade Time:-                       |
| Latest Version:Unable to obtain the latest version.                                          | Latest Version:Unable to obtain the latest version.                                                                                | Latest Version: Unable to obtain the latest version.                       |
| version state:*<br>Activation State:Activated                                                | version state.<br>The deep scan function is not enabled, and the virus protection signature library for deep scan<br>is not loaded | version suite:*<br>Activation State:Activated                              |
| Online Upgrade Local Upgrade system version Rollback                                         | Online Upgrade d Local Upgrade                                                                                                    | Online Upgrade Local Upgrade                                               |
| Intrusion Prevention Signature Library                                                       | ISP Address Library                                                                                                    | Threat Intelligence Signature Library                                      |
| Current Version:20221026.1141                                                                | Current Version:20221202.1005                                                                                                    | Current Version:20230308.1608                                              |
| Last Upgrade Time:2023-03-13 11:53:03<br>Latest Version:Unable to obtain the latest version. | Last Upgrade Time:-<br>Latest Version:Unable to obtain the latest version.                                                         | Last Upgrade Time:-<br>Latest Version:Unable to obtain the latest version. |
| Version State-                                                                               | Version State:-                                                                                                    | Version State:-                                                            |
| Online Upgrade Local Upgrade system.versionRollback                                          | Online Upgrade Local Upgrade                                                                                                    | Online Upgrade Local Upgrade                                               |
|                                                                                              |                                                                                                    |                                                                            |

#### 2.2.4 Virus Protection Signature Library (Quick Scan) Upgrade

#### Prerequisites

The Antivirus (AV) license has been activated for the firewall and the license is within the validity period.

#### Procedure

- Offline upgrade
- (1) Download the version file for the virus protection signature library (quick scan).
  - a Log in to Ruijie Secure Cloud Platform using an account with permission on the Version Management menu.
  - b Choose Version Management > Signature Library Version > Virus Protection Signature Library (Quick Scan), find the applicable version, and click Download in the Operation column to download the version file to the local device.

| Ruijie scp                 | A Home  | Security Operations                     | Device Operations     O  | uthorization Management | C Device Management | Strain Man       | agement 💿 Sy    | stern Management      |                 |            |
|----------------------------|---------|-----------------------------------------|--------------------------|-------------------------|---------------------|------------------|-----------------|-----------------------|-----------------|------------|
| Signature Library Ve       |         |                                         |                          |                         |                     |                  |                 |                       |                 |            |
| App Identification Signatu | Product | Type Select a type.                     | Model Select a r         | nodel. V Softw          | are Version all     | √ Ve             | rsion Number Se | elect versionNumber ~ | Query Reset     |            |
| Behavior Analysis Signat   | No.     | File Name                               | Version Number           | Version Description     | Model               | Software Version | releaseTime     | File Size (MB)        | MD5             | Operation  |
| Intrusion Prevention Sign  | 1       | 时 hash_20240112.1530_fu                 | ll_sig.zij 20240112.1530 | hash_20240112.1530      | Z3200-S             | Universal        | 2024-01-12      | 8.91MB                | 6160b9a7e62ae3  | ± Download |
| Virus Protection Signatur  | 2       | 100 hash_20240112.0403_ful              | II_sig.zij 20240112.0403 | hash_20240112.0403      | Z8620,Z8680         | Universal        | 2024-01-12      | 76.35MB               | 82cf6841b4c0d8  | ± Download |
| Virus Protection Signatur  | 3       | 100 hash_20240112.0316_ful              | ll_sig.zij 20240112.0316 | hash_20240112.0316      | Z3200-S             | Universal        | 2024-01-12      | 8.98MB                | c50814494865e3  | ± Download |
| URL Signature Library      | 4       | 100 hash_20240111.1502_ful              | l_sig.ziį 20240111.1502  | hash_20240111.1502      | Z3200-S             | Universal        | 2024-01-11      | 8.93MB                | 5f2e30c0370fa51 | ± Download |
| Software Version Ma        | 5       | 100 hash_20240111.1403_ful              | L_sig.zij 20240111.1403  | hash_20240111.1403      | Z8620,Z8680         | Universal        | 2024-01-11      | 76.43MB               | ccbd8d2f7c54e0  | ± Download |
|                            | 6       | (10.11.0254_ful) hash_20240111.0254_ful | l_sig.zi; 20240111.0254  | hash_20240111.0254      | Z3200-S             | Universal        | 2024-01-11      | 9.04MB                | 0e51827fe8f4ada | 👱 Download |
|                            | 7       | (10) hash_20240111.0003_ful             | l_sig.zij 20240111.0003  | hash_20240111.0003      | Z8620,Z8680         | Universal        | 2024-01-11      | 76.40MB               | 271deb7bc1ab35  | ± Download |
|                            | 8       | bash_20240110.1440_ful                  | ll_sig.zij 20240110.1440 | hash_20240110.1440      | Z3200-S             | Universal        | 2024-01-10      | 9.11MB                | b4af4a92e93351  | ± Download |
|                            | 9       | (1003_ful) hash_20240110.1003_ful       | ll_sig.zij 20240110.1003 | hash_20240110.1003      | Z8620,Z8680         | Universal        | 2024-01-10      | 76.45MB               | 6e749203a7ed2ff | ± Download |
|                            | 10      | 100 hash_20240110.0234_ful              | l_sig.zij 20240110.0234  | hash_20240110.0234      | Z3200-S             | Universal        | 2024-01-10      | 9.10MB                | cf2926f73bf6dc3 | ± Download |

(2) After the version file is downloaded, choose System > Signature Library Upgrade on the firewall web UI, find Virus Protection Signature Library (Quick Scan), and click Local Upgrade to perform offline upgrade.

| Signature Library Type <ul> <li>Upgrade All (Upgrade all signature libraries online simultaneously)</li> </ul> |                                                                                                    |                                                     |
|----------------------------------------------------------------------------------------------------|----------------------------------------------------------------------------------------------------|-----------------------------------------------------|
| App Identification Signature Library                                                                           | Virus Protection Signature Library (Deep Scan)                                                                   | Virus Protection Signature Library (Quick Scan)     |
| Current Version:20230217:1245                                                                                  | Current Version:-                                                                                                | Current Version:20230309.0218                       |
| Last Upgrade Time:-                                                                                            | Last Upgrade Time:-                                                                                              | Last Upgrade Time:-                                 |
| Latest Version:Unable to obtain the latest version.                                                            | Latest Version:Unable to obtain the latest version.                                                              | Latest Version:Unable to obtain the latest version. |
| Version State:-                                                                                                | Version State:                                                                                                   | Version State:-                                     |
| Activation State:Activated                                                                                     | The deep scan function is not enabled, and the virus protection signature library for deep scan<br>is not loaded | Activation State:Activated                          |
| Online Upgrade Local Upgrade system.versionRollback                                                            | Online Upgrade d Local Upgrade                                                                                   | Online Upgrade Local Upgrade                        |
| Intrusion Prevention Signature Library                                                                         | ISP Address Library                                                                                              | Threat Intelligence Signature Library               |
| Current Version:20221026.1141                                                                                  | Current Version:20221202.1005                                                                                    | Current Version:20230308.1608                       |
| Last Upgrade Time:2023-03-13 11:53:03                                                                          | Last Upgrade Time:-                                                                                              | Last Upgrade Time:-                                 |
| Latest Version:Unable to obtain the latest version.                                                            | Latest Version:Unable to obtain the latest version.                                                              | Latest Version:Unable to obtain the latest version. |
| Version State:-                                                                                                | Version State:-                                                                                                  | Version State:-                                     |
| Activation State:Activated                                                                                     |                                                                                                    | Activation State:Expired                            |
| Online Upgrade Local Upgrade system.versionRollback                                                            | Online Upgrade Local Upgrade                                                                                     | Online Upgrade Local Upgrade                        |

Online upgrade

#### Note

- The firewall must be connected to the Internet.
- When the current version information about the signature library of the firewall exists on Ruijie Secure Cloud Platform and a new version is available, online upgrade of the virus protection signature library (quick scan) can be performed on the firewall web UI.

On the firewall web UI, choose System > Signature Library Upgrade. On the page that is displayed, find Virus Protection Signature Library (Quick Scan), and click Online Upgrade to perform online upgrade.

| able Auto Upgrade                                                                                                    |                                                                                                    |                                                                                                    |
|----------------------------------------------------------------------------------------------------|----------------------------------------------------------------------------------------------------|----------------------------------------------------------------------------------------------------|
| grade Time/Daily 6 v Hour 4 v Minute<br>nature Library Select Ali<br>2 App dentification Signature Library 2 Vinus Protection Sig                | ature Library (Deep Scan) 👩 Vina Protection Signature Library (Quick Scan) 👩 Intrusion Prevention                                                                                                    | r Signature Library 👩 ISP Address Library 👩 Threat Intelligence Signature Libr                                                                          |
| gnature Library Type<br>D Upgrade All (Upgrade all signature libraries online simultaneously)                                                    |                                                                                                    |                                                                                                    |
| App Identification Signature Library                                                                                                    | Virus Protection Signature Library (Deep Scan)                                                                                                    | Virus Protection Signature Library (Quick Scan)                                                                                                    |
| Jament Version;2020/217.1349<br>Jant Upgable Timer-<br>Jant Upgable the obtain the latest version.<br>Antion State-<br>Advances State Activitied | Current Version:-<br>Last togate Trime-<br>Last Version: Chalade to advant the latest version.<br>Version State:<br>The deep scan horizon is not enabled, and the Virus protection signature library for deep scan<br>is not isolated | Current Vervion.2020/09/0218<br>Last Upgrahe Time -<br>Later Vervion.cuble to obtain the latest version.<br>Vervion State<br>Activation State.Activated |
| Online Upgrade Local Upgrade system.versionRollb                                                                                                 | Online Upgrade                                                                                                    | Online Upgrade                                                                                                    |
| ntrusion Prevention Signature Library                                                                                                    | ISP Address Library                                                                                                    | Threat Intelligence Signature Library                                                                                                    |
| urrent Version:20221026:1141<br>et Ungrade Time:2023-03-13:11:53:03                                                                              | Current Version:20221202.1005                                                                                                    | Current Version:20230308.1608                                                                                                    |
| atest Version:Unable to obtain the latest version.                                                                                               | Latest Version:Unable to obtain the latest version.                                                                                                    | Latest Version:Unable to obtain the latest version.                                                                                                    |
| Aersion State:-<br>Activation State:Activated                                                                                                    | Version State-                                                                                                    | Version State -<br>Activation State Expired                                                                                                    |
|                                                                                                    |                                                                                                    |                                                                                                    |

#### 2.2.5 Virus Protection Signature Library (Deep Scan) Upgrade

#### Prerequisites

The Antivirus (AV) license has been activated for the firewall and the license is within the validity period.

#### Procedure

- Offline upgrade
- (1) Download the version file for the virus protection signature library (deep scan).
  - a Log in to Ruijie Secure Cloud Platform using an account with permission on the Version Management menu.
  - b Choose Version Management > Signature Library Version > Virus Protection Signature Library (Deep Scan), find the applicable version, and click Download in the Operation column to download the version file to the local device.

| Ruijie scp                 | A Home  | Security Operations                 | vice Operations 💿 Aut | horization Management          | Device Management | 요즘 Version Mar   | nagement      | System Management      |                 |            |
|----------------------------|---------|-------------------------------------|-----------------------|--------------------------------|-------------------|------------------|---------------|------------------------|-----------------|------------|
| Signature Library Ve 🔺     |         |                                     |                       |                                |                   |                  |               |                        |                 |            |
| App Identification Signatu | Product | Type Select a type.                 | Model Select a m      | odel. V Softwar                | e Version all     | ~ V              | ersion Number | Select versionNumber ~ | Query Reset     |            |
| Behavior Analysis Signat   | No.     | File Name                           | Version Number        | Version Description            | Model             | Software Version | releaseTime   | File Size (MB)         | MD5             | Operation  |
| Intrusion Prevention Sign  | 1       | 600 sdk_20240112.1119_full_sig.zip  | 20240112.1119         | sdk_20240112.1119_f            | Z8620,Z8680       | Universal        | 2024-01-12    | 278.12MB               | bc063dbcb4d7eb  | ± Download |
| Virus Protection Signatur  | 2       | 600 sdk_20240112.1051_full_sig.zip  | 20240112.1051         | sdk_20240111.2220_full_sig.zip | Z3200-S           | Universal        | 2024-01-12    | 36.86MB                | 8061d97a695f60  | 坐 Download |
| Virus Protection Signatur  | 3       | 600 sdk_20240111.2220_full_sig.zip  | 20240111.2220         | sdk_20240111.2220_f            | Z8620,Z8680       | Universal        | 2024-01-11    | 277.93MB               | 2d7edb00b5645b  | ± Download |
| URL Signature Library      | 4       | 500 sdk_20240111.2234_full_sig.zip  | 20240111.2234         | sdk_20240111.2234_f            | Z3200-S           | Universal        | 2024-01-11    | 36.83MB                | 820e1390ba2d17  | ± Download |
| Software Version Ma v      | 5       | 600 sdk_20240111.1000_full_sig.zip  | 20240111.1000         | sdk_20240111.1000_f            | Z3200-S           | Universal        | 2024-01-11    | 36.81MB                | 50983d9e6e7e35  | ± Download |
|                            | 6       | 600 sdk_20240111.0945_full_sig.zip  | 20240111.0945         | sdk_20240111.0945_f            | Z8620,Z8680       | Universal        | 2024-01-11    | 277.83MB               | 330b0ec1098e6a  | ± Download |
|                            | 7       | 600 sdk_20240110.2142_full_sig.zip  | 20240110.2142         | sdk_20240110.2142_f            | Z3200-S           | Universal        | 2024-01-10    | 36.80MB                | b523cc4613f292  | ± Download |
|                            | 8       | 600 sdk_20240110.2109_full_sig.zip  | 20240110.2109         | sdk_20240110.2109_f            | Z8620,Z8680       | Universal        | 2024-01-10    | 277.64MB               | 613b7fc0226e7f0 | ± Download |
|                            | 9       | 600 sdk_20240110.0928_full_sig.zip  | 20240110.0928         | sdk_20240110.0928_f            | Z3200-S           | Universal        | 2024-01-10    | 36.78MB                | b26bd7ab9867d5  | ± Download |
|                            | 10      | tal) sdk_20240110.0822_full_sig.zip | 20240110.0822         | sdk_20240110.0822_f            | Z8620,Z8680       | Universal        | 2024-01-10    | 277.46MB               | 4094c3e93a6082  | ± Download |

(2) After the version file is downloaded, choose System > Signature Library Upgrade on the firewall web UI, find Virus Protection Signature Library (Deep Scan), and click Local Upgrade to perform offline upgrade.

| Signature Library Type                                                                                                    |                                                                                                    |                                                                                                    |
|----------------------------------------------------------------------------------------------------|----------------------------------------------------------------------------------------------------|----------------------------------------------------------------------------------------------------|
| O Upgrade All (Upgrade all signature libraries online simultaneously.)                                                                                                    |                                                                                                    |                                                                                                    |
| App Identification Signature Library                                                                                                    | Virus Protection Signature Library (Deep Scan)                                                                                                    | Virus Protection Signature Library (Quick Scan)                                                                                                    |
| Current Version 20230217.1245<br>Last Upgrade Time-<br>Lateat Version State<br>Activation State Activated<br>Online Upgrade Local Upgrade oystem.versionRollback                         | Current Version-<br>Last Upgrade Time-<br>Latest Version: Nable to obtain the latest version.<br>Version State:<br>The deep scan function is not enabled, and the virus protection signature library for deep scan<br>is not loaded<br>Online Upgrade 1<br>Local Upgrade | Current Version 2023/0309.0218<br>Last Upgrade Time-<br>Latert Version State-<br>Activation State-<br>Activation State-<br>Chiline Upgrade                                                       |
| Intrusion Prevention Signature Library<br>Current Version-20221026.1141<br>Last Upgrade Time 2023-03-13.1153.03<br>Latert Version State-<br>Version State-<br>Activation State-Activated | ISP Address Library<br>Current Version:3021202:1005<br>Latel Upgrade Time-<br>Laterst Version:Unable to obtain the latest version.<br>Version State-                                                                                                    | Threat Intelligence Signature Library<br>Current Version:2023008:1608<br>Last Upgrada Time:<br>Later Version:Unable to obtain the latest version.<br>Version State:<br>Activation State: Depired |
| Online Upgrade Local Upgrade system.versionRollback                                                                                                    | Online Upgrade Local Upgrade                                                                                                    | Online Upgrade Local Upgrade                                                                                                    |

Online upgrade

1 Note

- The firewall must be connected to the Internet.
- When the current version information about the signature library of the firewall exists on Ruijie Secure Cloud Platform and a new version is available, online upgrade of the virus protection signature library (deep scan) can be performed on the firewall web UI.

On the firewall web UI, choose **System** > **Signature Library Upgrade.** On the page that is displayed, find **Virus Protection Signature Library (Deep Scan)**, and click **Online Upgrade** to perform online upgrade.

| Output       Output       Output |                                                                                                 |
|----------------------------------------------------------------------------------------------------|-------------------------------------------------------------------------------------------------|
| App Identification Signature Library                                                                                                    | Virus Protection Signature Library (Deep Scan)                                                  |
| Current Version:20230217.1245                                                                                                    | Current Version:-                                                                               |
| Last Upgrade Time:-                                                                                                    | Last Upgrade Time:-                                                                             |
| Latest Version:Unable to obtain the latest version.                                                                                                    | Latest Version:Unable to obtain the latest version.                                             |
| Version State:-                                                                                                    | Version State:                                                                                  |
| Activation State:Activated                                                                                                    | The deep scan function is not enabled, and the virus protection signature library for deep scan |
| Online Upgrade Local Upgrade system.versionRollback                                                                                                    | is not loaded Online Upgrade Local Upgrade                                                      |

#### 2.2.6 URL Signature Library Upgrade

#### Prerequisites

The URL filtering license has been activated for the firewall and the license is within the validity period.

#### Procedure

- Offline upgrade
- (1) Download the version file for the URL signature library.
  - a Log in to Ruijie Secure Cloud Platform using an account with permission on the Version Management menu.
  - b Choose Version Management > Signature Library Version > URL Signature Library, find the applicable version, and click Download in the Operation column to download the version file to the local device.

| Ruijie scp                 | A Home  | Security Operations               | rice Operations () Auth | orization Management | Device Management | B Version Manag  | gement 🍥 S    | system Management     |                 |            |
|----------------------------|---------|-----------------------------------|-------------------------|----------------------|-------------------|------------------|---------------|-----------------------|-----------------|------------|
| Signature Library Ve       |         |                                   |                         |                      |                   |                  |               |                       |                 |            |
| App Identification Signatu | Product | Type Select a type.               | Model Select a mo       | del. V Softwa        | re Version all    | Ven              | sion Number S | elect versionNumber 🧹 | Query Reset     |            |
| Behavior Analysis Signat   | No.     | File Name                         | Version Number          | Version Description  | Model             | Software Version | releaseTime   | File Size (MB)        | MD5             | Operation  |
| Intrusion Prevention Sign  | 1       | 😡 url_db_i_full_20240102.0943.zij | 20240102.0943           | 20240102.0943        | Z3200-S           | Universal        | 2024-01-02    | 7.49MB                | 54c55f531190a6  | ± Download |
| Virus Protection Signatur  | 2       | 💷 url_db_i_full_20231107.1551.zip | 20231107.1551           | 20231107.1551        | Z3200-S           | Universal        | 2023-11-07    | 7.49MB                | 59b58ed7275f66  | ± Download |
| Virus Protection Signatur  | 3       | 📶 url_db_i_full_20231010.1136.zip | 20231010.1136           | 20231010.1136        | Z3200-S           | Universal        | 2023-10-10    | 7.49MB                | 0e5fbcbc03d5d7  | ± Download |
| URL Signature Library      | 4       | 😡 url_db_i_full_20230901.0858.zij | 20230901.0858           | 20230901.0858        | Z3200-S           | Universal        | 2023-08-31    | 6.39MB                | c2dc63602e7dffe | ± Download |
| Threat Intelligence Signat |         |                                   |                         |                      |                   |                  |               |                       |                 |            |
| Software Version Ma ~      |         |                                   |                         |                      |                   |                  |               |                       |                 |            |

(2) After the version file is downloaded, choose System > Signature Library Upgrade on the firewall web UI, find URL Signature Library, and click Local Upgrade to perform offline upgrade.

#### User Manual

| ignature Library Type                                                |                                                     |                                                      |
|----------------------------------------------------------------------|-----------------------------------------------------|------------------------------------------------------|
| Upgrade All (Upgrade all signature libraries online simultaneously.) |                                                     |                                                      |
| App Identification Signature Library                                 | Virus Protection Signature Library (Deep Scan)      | Virus Protection Signature Library (Quick Scan)      |
| Current Version:20240106.1446                                        | Current Version:20240103.0522                       | Current Version:20231219.1034                        |
| Last Upgrade Time:2024-01-11 16:06:51                                | Last Upgrade Time:2024-01-03 14:53:09               | Last Upgrade Time:2023-12-19 18:56:14                |
| Latest Version: Unable to obtain the latest version.                 | Latest Version:Unable to obtain the latest version. | Latest Version: Unable to obtain the latest version. |
| Version State:-                                                      | Version State:-                                     | Version State:-                                      |
| Activation State:Activated                                           | Activation State:Activated                          | Activation State:Activated                           |
| Online Upgrade Local Upgrade Rolling back                            | Online Upgrade Local Upgrade                        | Online Upgrade Local Upgrade                         |
| Intrusion Prevention Signature Library                               | ISP Address Library                                 | Threat Intelligence Signature Library                |
| Current Varsion: 20231212 1655                                       | Gumant Varsinn/20221202 1005                        | Currant Varsine 20231219 0716                        |
| Last Upgrade Time:2023-12-19 18:55:18                                | Last Upgrade Time-                                  | Last Upgrade Time:2023-12-19 18:52:22                |
| Latest Version: Unable to obtain the latest version.                 | Latest Version:Unable to obtain the latest version. | Latest Version:Unable to obtain the latest version.  |
| Version State:-                                                      | Version State:-                                     | Version State-                                       |
| Activation State:Activated                                           |                                                     | Activation State:Activated                           |
| Online Upgrade Local Upgrade Rolling back                            | Online Upgrade Local Upgrade                        | Online Upgrade Local Upgrade                         |
|                                                                      |                                                     |                                                      |
| OKE signature clorary                                                |                                                     |                                                      |
| Current Version:20231107.1551                                        |                                                     |                                                      |
| Last Upgrade Time:2023-12-19 18:51:06                                |                                                     |                                                      |
| Latest Version:Unable to obtain the latest version.                  |                                                     |                                                      |
| Version State-                                                       |                                                     |                                                      |
| Activation State:Activated                                           |                                                     |                                                      |
| Online Upgrade                                                       |                                                     |                                                      |
|                                                                      |                                                     |                                                      |

Online upgrade

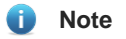

- The firewall must be connected to the Internet.
- When the current version information about the signature library of the firewall exists on Ruijie Secure Cloud Platform and a new version is available, online upgrade of the URL signature library can be performed on the firewall web UI.

On the firewall web UI, choose **System** > **Signature Library Upgrade**. On the page that is displayed, find **URL Signature Library**, and click **Online Upgrade** to perform online upgrade.

| op Identification Signature Library               | Virus Protection Signature Library (Deep Scan)      | Virus Protection Signature Library (Quick Sca        |
|---------------------------------------------------|-----------------------------------------------------|------------------------------------------------------|
| ment Version:20240105.1446                        | Current Version:20240103.0522                       | Current Version:20231219.1034                        |
| st Upgrade Time:2024-01-11 16:06:51               | Last Upgrade Time:2024-01-03 14:53:09               | Last Upgrade Time:2023-12-19 18:56:14                |
| test Version:Unable to obtain the latest version. | Latest Version:Unable to obtain the latest version. | Latest Version:Unable to obtain the latest version.  |
| rsion State:-                                     | Version State:-                                     | Version State:-                                      |
| vation State:Activated                            | Activation State:Activated                          | Activation State:Activated                           |
| Online Upgrade Local Upgrade Rolling back         | Online Upgrade Local Upgrade                        | Online Upgrade Local Upgrade                         |
| rusion Prevention Signature Library               | ISP Address Library                                 | Threat Intelligence Signature Library                |
| irrent Version:20231212.1655                      | Current Version:20221202.1005                       | Current Version:20231219.0716                        |
| Upgrade Time:2023-12-19 18:55:18                  | Last Upgrade Time-                                  | Last Upgrade Time:2023-12-19 18:52:22                |
| st Version:Unable to obtain the latest version.   | Latest Version:Unable to obtain the latest version. | Latest Version: Unable to obtain the latest version. |
| sion State-                                       | Version State:-                                     | Version State:-                                      |
| ation State:Activated                             |                                                     | Activation State/Activated                           |
| Online Upgrade Local Upgrade Rolling back         | Online Upgrade Local Upgrade                        | Online Upgrade Local Upgrade                         |
| L Signature Library                               |                                                     |                                                      |
| rent Version:20231107.1551                        |                                                     |                                                      |
| Upgrade Time:2023-12-19 18:51:06                  |                                                     |                                                      |
| st Version:Unable to obtain the latest version.   |                                                     |                                                      |
| n State:-                                         |                                                     |                                                      |
| Contract Contract and and                         |                                                     |                                                      |

#### 2.2.7 Threat Intelligence Library Upgrade

#### Prerequisites

The Threat Intelligence (TI) license has been activated for the firewall and the license is within the validity period.

#### Procedure

- Offline upgrade
- (1) Download a version file for the threat intelligence library.
  - a Log in to Ruijie Secure Cloud Platform using an account with permission on the Version Management menu.
  - b Choose Version Management > Signature Library Version > Threat Intelligence Signature Library, find the applicable version, and click Download in the Operation column to download the version file to the local device.

| Ruijie scp                                      | A Home | Security Operations              | vice Operations () Aut | horization Management | Device Management | 盟 Version Mana   | gement () Syste    | m Management        |                 | 4          |
|-------------------------------------------------|--------|----------------------------------|------------------------|-----------------------|-------------------|------------------|--------------------|---------------------|-----------------|------------|
| Signature Library Ve App Identification Signatu | Produc | t Type Select a type.            | Model Select a mo      | odel. v Softwa        | re Version all    | → Ver            | rsion Number Selec | t versionNumber 🗸 🗸 | Query Reset     |            |
| Behavior Analysis Signat                        | No.    | File Name                        | Version Number         | Version Description   | Model             | Software Version | releaseTime        | File Size (MB)      | MD5             | Operation  |
| Intrusion Prevention Sign                       | 1      | ti_03_20240112.0356_full_sig.zip | 20240112.0356          | ti_03_20240112.0356   | Universal         | Universal        | 2024-01-12         | 6.36MB              | 7d5e3f5dbd345d  | 👱 Download |
| Virus Protection Signatur                       | 2      | ti_03_20240111.1356_full_sig.zip | 20240111.1356          | ti_03_20240111.1356   | Universal         | Universal        | 2024-01-11         | 6.33MB              | 2d1097a27b6743  | ± Download |
| Virus Protection Signatur                       | 3      | ti_03_20240110.2356_full_sig.zip | 20240110.2356          | 6_03_20240110.2356    | Universal         | Universal        | 2024-01-10         | 6.32MB              | f3b2d3bfc2f177d |            |
| URL Signature Library                           | 4      | ti_03_20240110.0956_full_sig.zip | 20240110.0956          | ti_03_20240110.0956   | Universal         | Universal        | 2024-01-10         | 6.32MB              | 87edc3a96e0d9a  |            |
| Threat Intelligence Signat                      | 5      | ti_03_20240109.1956_full_sig.zip | 20240109.1956          | ti_03_20240109.1956   | Universal         | Universal        | 2024-01-09         | 6.31MB              | 5fabf5a32c24958 | ★ Download |
| Software Version Ma V                           | 6      | ti_03_20240109.0156_full_sig.zip | 20240109.0156          | ti_03_20240109.0156   | Universal         | Universal        | 2024-01-09         | 6.30MB              | 0f7b15c49d7cc2  | ± Download |
|                                                 | 7      | ti_03_20240108.1156_full_sig.zlp | 20240108.1156          | ti_03_20240108.1156   | Universal         | Universal        | 2024-01-08         | 6.31MB              | 17cca6af100e8fb | ★ Download |
|                                                 | 8      | ti_03_20240107.2156_full_sig.zip | 20240107.2156          | ti_03_20240107.2156   | Universal         | Universal        | 2024-01-07         | 6.32MB              | 2b7467d83e2fb5  | ± Download |
|                                                 | 9      | ti_03_20240107.0756_full_sig.zip | 20240107.0756          | ti_03_20240107.0756   | Universal         | Universal        | 2024-01-07         | 6.35MB              | 727a43916ea78f  | 业 Download |
|                                                 | 10     | ti_03_20240106.1756_full_sig.zip | 20240106.1756          | ti_03_20240106.1756   | Universal         | Universal        | 2024-01-06         | 6.33MB              | fb2dd00643c9db  | ± Download |

(2) After the version file is downloaded, choose System > Signature Library Upgrade on the firewall web UI, find Threat Intelligence Signature Library, and click Local Upgrade to upload the version file for the upgrade.

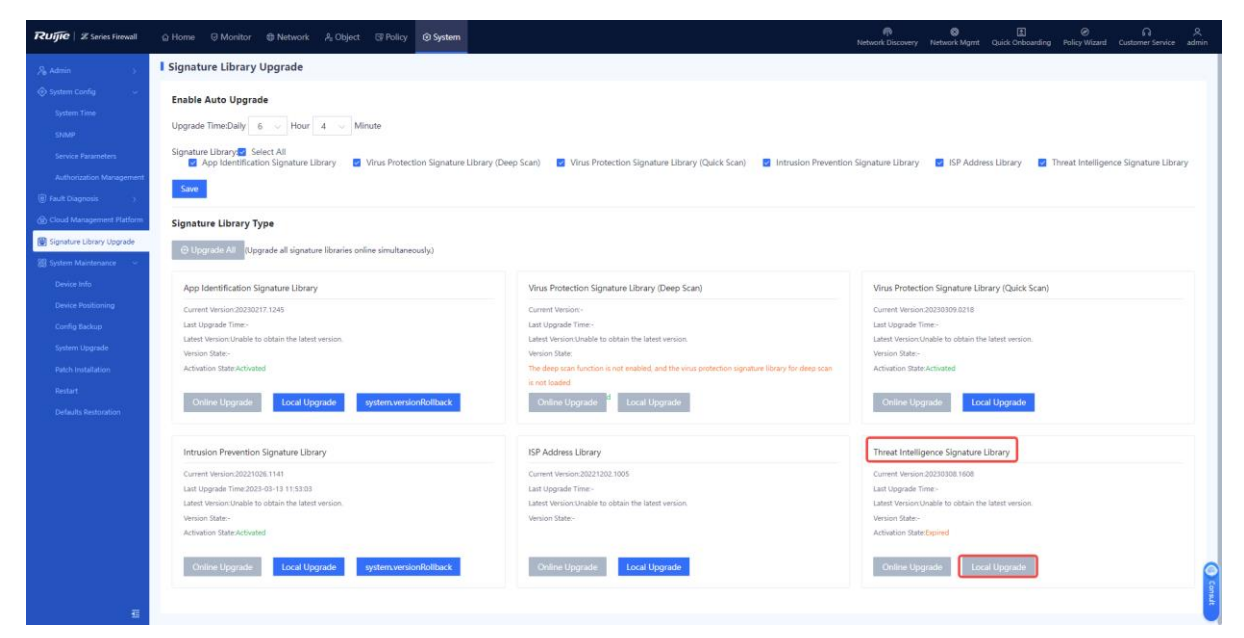

• Online upgrade

#### 🚺 Note

• The firewall must be connected to the Internet.

• When the current version information about the signature library of the firewall exists on Ruijie Secure Cloud Platform and a new version is available, online upgrade of the threat intelligence library can be performed on the firewall web UI.

On the firewall web UI, choose **System** > **Signature Library Upgrade**. On the page that is displayed, find **Threat Intelligence Signature Library**, and click **Online Upgrade** to perform online upgrade.

| Ruffie   Z Series Firewall      | © Home                                                                |                                                                                                 | Network Discovery Network Mgmt Quick Oriboarding Policy Wizard Customer Service admin |
|---------------------------------|-----------------------------------------------------------------------|-------------------------------------------------------------------------------------------------|---------------------------------------------------------------------------------------|
| Ag Admin >                      | Signature Library Upgrade                                             |                                                                                                 |                                                                                       |
| 💮 System Config 👘 🔶             | Enable Auto Upgrade                                                   |                                                                                                 |                                                                                       |
| System Time<br>SNMP             | Upgrade Time:Dally 6 Hour 4 Minute                                    |                                                                                                 |                                                                                       |
| Sensce Parameters               | Signature Library Select All Z App Identification Signature Library   | Deep Scan) 👩 Virus Protection Signature Library (Quick Scan) 👩 Intrusion Preventio              | n Signature Library 🛛 ISP Address Library 🔄 Threat Intelligence Signature Library     |
| Authorization Management        | Save                                                                  |                                                                                                 |                                                                                       |
| Cloud Management Platform       | Signature Library Type                                                |                                                                                                 |                                                                                       |
| Signature Library Upgrade       | © Upgrade All (Upgrade all signature libraries online simultaneously) |                                                                                                 |                                                                                       |
| Device Info                     | App Identification Signature Library                                  | Virus Protection Signature Library (Deep Scan)                                                  | Virus Protection Signature Library (Quick Scan)                                       |
| Device Positioning              | Current Version:20230217.1245                                         | Current Version -                                                                               | Current Version:20230309.0218                                                         |
| Config Backup                   | Last Upgrade Time>                                                    | Last Upgrade Time:                                                                              | Last Upgrade Time-                                                                    |
| System Opgrade                  | Version State -                                                       | Version State:                                                                                  | Version State:                                                                        |
| Patch Installation              | Activation State:Activated                                            | The deep scan function is not enabled, and the virus protection signature library for deep scan | Activation State Activated                                                            |
| Restart<br>Defaults Restoration | Online Upgrade Local Upgrade systemversionRollback                    | is not leaded Online Upgrade                                                                    | Online Upgrade Local Upgrade                                                          |
|                                 | Intrusion Prevention Signature Library                                | ISP Address Library                                                                             | Threat Intelligence Signature Ubrary                                                  |
|                                 | Current Version:20221026.1141                                         | Current Version:20221202.1005                                                                   | Current Version:20210308.1608                                                         |
|                                 | Last Upgrade Time:2023-03-13 11:53:03                                 | Last Upgrade Time-                                                                              | Last Upgrade Time-                                                                    |
|                                 | Latest Version Unable to obtain the latest version.                   | Latest Version Unable to obtain the latest version.                                             | Latest Version.Unable to obtain the latest version.                                   |
|                                 | Version State -<br>Activation State Activated                         | Version State-                                                                                  | Version State:<br>Activation State:Topined                                            |
|                                 | Online Upgrade Local Upgrade system.versionRollback                   | Online Upgrade Local Upgrade                                                                    | Online Upgrade Local Upgrade                                                          |
|                                 |                                                                       |                                                                                                 | Smuth                                                                                 |

#### 2.2.8 System Upgrade

- Offline upgrade
- (1) Download a version file.
  - a Confirm that the current user possesses the permission on the Version Management menu.
  - b Log in to Ruijie Secure Cloud Platform. Choose Version Management > Software Version
     Management > Version Info, find the applicable version, and click Download in the Operation column to download the version file to the local device.

| Ruijie scp             | ń | Home    | Security Operations             | Device Operations                | Authorization Management        | ent 🙄 Device Ma           | anagement 28 Versio             | on Management     | System Management |                  |                     | ٩                   | 1****@qq.com           |
|------------------------|---|---------|---------------------------------|----------------------------------|---------------------------------|---------------------------|---------------------------------|-------------------|-------------------|------------------|---------------------|---------------------|------------------------|
| Signature Library Ve 🗸 |   |         |                                 |                                  |                                 |                           |                                 |                   |                   |                  |                     |                     |                        |
| Software Version Ma 🔺  |   | Product | Type Select a type. v           | Model Sele                       | ct a model. V Softv             | vare Version all          | <ul> <li>Vers</li> </ul>        | ion Number Select | versionNumber 🗸   | Query Reset      |                     |                     |                        |
| Version Info           |   | O Ple   | ase select the software version | that is supported for upgrade ba | ased on "Supported Software Ver | sions." Upgrading to othe | er versions may result in a fai | lure.             |                   |                  |                     |                     | ×                      |
| Patch info             |   | No.     | File Name                       | Version Number                   | Version Description             | releaseTime               | File Size (MB)                  | MD5               | Model             | Software Version | Hardware Version    | Operation           |                        |
|                        |   | 1       | NGFW_NTOS1.0R6P1_Z              | NGFW_NTOS 1.0R6P1                |                                 | 2023-10-09                | 154.71MB                        | df11c9e1c8de2fd   | Z3200-S           | Universal        | 1.00;1.01           | ± Downi<br>☐ View V | oad<br>fersion Introdu |
|                        |   | 2       | V5.2-NGFW_NTOS1.0R5_            | NGFW_NTOS 1.0R5                  |                                 | 2023-06-16                | 154.64MB                        | 5736531783d0tb    | Z3200-S           | Universal        | 1.00;1.01;1.02;1.03 | ± Downl             | oad<br>fersion Introdu |
|                        |   |         |                                 |                                  |                                 |                           |                                 |                   |                   |                  |                     |                     |                        |

(2) After the version file is downloaded, choose System > System Maintenance > System Upgrade on the firewall web UI, upload the version file, and perform offline upgrade (local upgrade) of the device system.

| Image: Speer Conference       Image: Speer Conference       Image: Speer Conference <th>Ruffe   Z Series Firewall</th> <th>은 Home 중 Monitor @ Network 우 Object 중 Policy 이 System</th> <th>Ø<br/>licy Wizard</th>                                                                                                    | Ruffe   Z Series Firewall   | 은 Home 중 Monitor @ Network 우 Object 중 Policy 이 System                                                                                                    | Ø<br>licy Wizard |
|----------------------------------------------------------------------------------------------------|-----------------------------|----------------------------------------------------------------------------------------------------|------------------|
| <ul> <li>\$ \$ \$ \$ \$ \$ \$ \$ \$ \$ \$ \$ \$ \$ \$ \$ \$ \$ \$</li></ul>                                                                                                    | 🔏 Admin >                   | System Upgrade                                                                                                    |                  |
| Image: State Disposition   Image: State Disposition   Image: Disposition   Image: Disposition   Image: Dispos                                                                                                    | System Config >             |                                                                                                    |                  |
| Could Management Harlow     Could Management Harlow     Could Management Harlow | Fault Diagnosis >           | O You can perform an upgrade online or visit Rulije Secure Cloud Platform at https://secudat.nulije.com.n On the platform, access the Software Version page and download the latest extens upgrade file. Then conform the upgrade locality. Do not close or stratest the rande divide the upgrade locality. Do not close or stratest the rande divide the upgrade locality. Do not close or stratest the rande divide the upgrade locality. Do not close or stratest the rande divide the upgrade locality. Do not close or stratest the rande divide the upgrade locality. Do not close or stratest the rande divide the upgrade locality. Do not close or stratest the rande divide the upgrade locality. |                  |
| Signature likewy Upgedde       Version Info         Signature likewy Upgedde       Current Version NGFW_NTOS 1.0R5, Release(03151320)         Device linfo       Current Version Rollback         Device linfo       Version Rollback         Corling Backupe       Version Rollback         System Upgrade       Online Upgrade         Recommended Version       Recommended Version Falled to connect to the server or obtain the version.         Local Upgrade       Download Link:https://secloud1.rulije.com.cn         Import       Select an upgrade file.         Browse       Upgrade Now                                                                                                    | Cloud Management Platform   | a) membraginese may percent and opplices control cases or horizent may page process. Yoursels, and approx may time.<br>Note: The file name cannot contain any Chinese or full-width character. Before the upgrade, welly that the target version matches the device model.                                                                                                    |                  |
| System Maintenance     Current Version     NGFW_NTOS 1.0.RS, Release(03151320)       Divice Moi     Version Rollback     Version Rollback       Divice Nationance     Version Rollback     Version Rollback       System Upgrade     Recommended Version     Release(03151401)       Pach Netallation     Recommended Version     Release(03151401)       Divice Nationance     Contine Upgrade       Divice Nationance     Recommended Version       Divice Nationance     Contine Upgrade       Divice Nationance     Download Link:https://sectoud1.rulije.com.cn       Import     Select an upgrade file.     Browse                                                                                                    | 🗑 Signature Library Upgrade | Version Info                                                                                                    |                  |
| Docke blip     Version Rollback You can roll back toNGFW_NTOS 1.0R4, Release(03151401)<br>Version Rollback You can roll back toNGFW_NTOS 1.0R4, Release(03151401)<br>Version Rollback       Config Backup     Online Upgrade       System Upgrade     Online Upgrade       Recommended Version Rollback Tool to the server or obtain the version.       Restart     Local Upgrade       Devices Restancian     Download Link:https://sectoud1.ruljie.com.cn       Import     Select an upgrade file.                                                                                                    | 🗑 System Maintenance 🗠      | Current Version NGPW NTOS 1.0RS. Release(03151320)                                                                                                    |                  |
| Device Notificationing     Version Notification Notificat                    | Device Info                 |                                                                                                    |                  |
| Config Backup     Import Select an upgrade Bie.                                                                                                    | Device Positioning          | Version Rollback: You call Yoll back: torverYw_TILOS.1.0#4, Release(US151401)                                                                                                    |                  |
| System Upgrade     Online Upgrade       Pach Installation     Recommended Version Failed to connect to the server or obtain the version.       Restart     Local Upgrade       Defaults Restartion     Download Link:https://sedoud1.rujje.com.cn       Import     Select an upgrade file.                                                                                                    | Config Backup               |                                                                                                    |                  |
| Patch Inclutation     Recommended Version Failed to connect to the server or obtain the version.       Restart     Local Upgrade       Defaults Restoration     Download Download Link:https://sedoud1.ruljie.com.cn       Import     Select an upgrade file.                                                                                                    | System Upgrade              | Online Upgrade                                                                                                    |                  |
| Restart     Local Upgrade       Defaults Restoration     Download Download Link:https://sectoud1zuijle.com.cn       Import     Select an upgrade file.                                                                                                    | Patch Installation          | Recommended Version Falled to connect to the server or obtain the version.                                                                                                    |                  |
| Defaults Restantion Download Link:https://sectoud1zuijle.com.cn Import Select an upgrade file. Browse: Upgrade Now                                                                                                    | Restart                     | Local Upgrade                                                                                                    |                  |
| Import Select an upgrade file. Browse Upgrade Now                                                                                                    | Defaults Restoration        | Download Download Linichttps://sectoud1.ruijie.com.cn                                                                                                    |                  |
|                                                                                                    |                             | Import Select an upgrade file. Browse Upgrade Now                                                                                                    |                  |
|                                                                                                    |                             |                                                                                                    |                  |

• Online upgrade

#### 1 Note

- The firewall must be connected to the Internet.
- When the current version information about the firewall exists on Ruijie Secure Cloud Platform and a new version is available, online upgrade of the device system can be performed on the firewall web UI.

On the firewall web UI, choose **System > System Maintenance > System Upgrade**. On the page that is displayed, click **Upgrade Now** to perform online upgrade.

| Ruijie   Z Series Firewall  | C Home © Monitor © Network & Object © Policy © System     Policy Water Chicosyn Network Mgnet Quick Orboarding Policy Water Curtomer Service admin                                                                                                    |
|-----------------------------|----------------------------------------------------------------------------------------------------|
| 🔑 Admin >                   | I System Upgrade                                                                                                    |
| System Config >             |                                                                                                    |
| Fault Diagnosis             | O You can perform an upgrade online or visit Ruijle Secure Cloud Platform at https://secure/unit.nuije.com.cn On the platform, access the Software Version pace and devendance ungrade file. Then, perform the upmrade file. Then perform the upmrade file. |
| Cloud Management Platform   | process. Otherwise, the upgrade may fail.                                                                                                    |
| 🗒 Signature Library Upgrade | Note: The file name cannot contain any Chinese or full-width character. Before the upgrade, verify that the target version matches the device model.                                                                                                    |
| 🗐 System Maintenance 🗠      | Version Info                                                                                                    |
| Device Info                 | Current Version NGFW_NTOS 1.0R5, Release(03151320)                                                                                                    |
| Device Positioning          | Version Rollback Vou can roll back toNGFW_NTOS 1.0R4, Release(03151401)                                                                                                    |
| Config Backup               | Version Rollback                                                                                                    |
| System Upgrade              | Online Upgrade                                                                                                    |
| Patch Installation          | Recommended Version. Exited to conserve to this cancer or obtain this userion.                                                                                                    |
| Restart                     | Reconnictions region in some control of the server of obtain the region.                                                                                                    |
| Defaults Restoration        | Local Upgrade                                                                                                    |
|                             | Download Download Link:https://secloud1.ruijie.com.cn                                                                                                    |
|                             | Import Select an upgrade file. Browse Upgrade Now                                                                                                    |
|                             |                                                                                                    |

#### 2.2.9 Patch Installation

When a patch in the system is not installed, an alarm is displayed on the home page. When more than 20 patch packages need to be installed, you are advised to upgrade the software version.

- Online patch installation
  - a Log in to the firewall web UI and choose **System > System Maintenance > Patch Installation**.
  - b Toggle on Auto Upgrade under Online Upgrade. The system automatically installs the patch packages.

#### A Caution

Online upgrade is successful only when the firewall can properly communicate with Ruijie Secure Cloud Platform.

| the latest p<br>Note: The                                                                                                    | ① You can perform an upgrade online or visit Ruijie Secure Cloud Platform at https://secloud1.ruijie.com.cn On the platform, access the Version Upgrade page and download the latest patch file. Then, install the patch locally to complete the upgrade. Do not close or refresh this page during the upgrade process. Otherwise, the upgrade may fail. Note: The file name cannot contain any Chinese or full-width character. Before the upgrade, verify that the target version matches the device model. |                                   |                     |                        |        |                   |  |  |
|----------------------------------------------------------------------------------------------------|----------------------------------------------------------------------------------------------------|-----------------------------------|---------------------|------------------------|--------|-------------------|--|--|
| Online Upgrade       (New patches will be installed at the specific time point. Some patches do not support automatic upgrade and require manual upgrade.)         Patch Info Sync       Daily       05        Hour       37        Minute         Auto Upgrade       After this function is enabled, new patches that support automatic upgrade are automatically installed.)       Image: Comparison of the state of the state of th |                                                                                                    |                                   |                     |                        |        |                   |  |  |
|                                                                                                    |                                                                                                    |                                   |                     |                        |        |                   |  |  |
| Download                                                                                                    | Download Link:https://sec                                                                                                    | loud1.ruijie.com.cn               |                     |                        |        |                   |  |  |
| Download<br>Import                                                                                                    | Download Link:https://sec                                                                                                    | Browse Upgr                       | ade                 |                        |        |                   |  |  |
| Download<br>Import                                                                                                    | Download Link:https://sec                                                                                                    | Browse Upgr                       | ade                 |                        |        |                   |  |  |
| Download<br>Import<br>C Refresh<br>No.                                                                                                    | Download Link:https://sec<br>Select a patch file.<br>Patch Name                                                                                                    | Browse Upgr<br>system.upgradeType | ade<br>Release Date | Descript<br>ion Source | Status | Installation Time |  |  |

- Offline patch installation
  - Log in to Ruijie Secure Cloud Platform, choose Version Management > Software Version
     Management > Patch Info, and download the latest patch upgrade file to the local device.

| Ruijie scp             | A Home | Security Operations                   | Device Operations                 | Authorization Management          | t 🔲 Device Management              | BB Version Managemen          | System Management    |                  |                  | 🔎 1****@v |
|------------------------|--------|---------------------------------------|-----------------------------------|-----------------------------------|------------------------------------|-------------------------------|----------------------|------------------|------------------|-----------|
| Signature Library Ve 🗸 |        | · · · · · · · · · · · · · · · · · · · |                                   |                                   |                                    | _                             |                      | _                |                  |           |
| Software Version Ma 🔨  | Produc | Select a type.                        | Model Sele                        | ct a model. V Softwa              | re Version all                     | <ul> <li>Version I</li> </ul> | Select versionNumber | Query            | Reset            |           |
| Version Info           | 0      | Please select the patch version the   | nat is supported for upgrade base | d on "Supported Software Versions | " Upgrading to other patch version | s may result in a failure.    |                      |                  |                  |           |
| Patch Info             | No.    | File Name                             | Version Number                    | Version Description               | releaseTime File                   | Size (MB) MD5                 | Model                | Software Version | Hardware Version | Operation |
|                        |        |                                       |                                   |                                   |                                    |                               |                      |                  |                  |           |

- b Log in to the firewall and choose **System > System Maintenance > Patch Installation**.
- c In the **Local Upgrade** area, click **Browse** and select a patch file.

| download t      | he latest patch file. Then, in   | stall the patch locally to complete th      | e upgrade. Do not close o      | n.cn On the platt<br>r refresh this pag | orm, access the<br>le during the up | Version Upgrad<br>grade process. (<br>vision matches t | e page and<br>Otherwise, the |
|-----------------|----------------------------------|---------------------------------------------|--------------------------------|-----------------------------------------|-------------------------------------|--------------------------------------------------------|------------------------------|
| upgrade m       | ay fail. Note: The file name     | cannot contain any Chinese or full-w        | lidth character. Before the    | upgrade, verity t                       | nat the target ve                   | ersion matches t                                       | ne device model.             |
| Online Upgrade  | (New patches will be installed a | at the specific time point. Some patches do | not support automatic upgrad   | e and require manu                      | ial upgrade.)                       |                                                        |                              |
| Patch Info Sync | Daily 05 V Hour 37               | ′ ~ Minute                                  |                                |                                         |                                     |                                                        |                              |
| Auto Upgrade    | (After this function is en       | abled, new patches that support automatic   | upgrade are automatically inst | talled.)                                |                                     |                                                        |                              |
| Local Upgrade   |                                  |                                             |                                |                                         |                                     |                                                        |                              |
| Download        | Download Link:https://sec        | loud1.ruijie.com.cn                         |                                |                                         |                                     |                                                        |                              |
| Import          | Select a patch file.             | Browse                                      | ade                            |                                         |                                     |                                                        |                              |
| C Refresh       |                                  |                                             |                                |                                         |                                     |                                                        |                              |
| No.             | Patch Name                       | system.upgradeType                          | Release Date                   | Descript<br>ion                         | Source                              | Status                                                 | Installation Ti              |
|                 |                                  |                                             |                                |                                         |                                     |                                                        |                              |

d Click Upgrade to start system upgrade.

#### Note

Device restart is not required after successful hot patch installation, but is required for successful cold patch installation. Select whether to restart the device based on actual needs.

#### 2.2.10 License Activation

- License binding
- (1) Confirm that the current user possesses the permission on the Authorization Management menu.
- (2) Log in to Ruijie Secure Cloud Platform. Choose Authorization Management > Authorization Activation. On the page that is displayed, click License Activation. In the License Generation dialog box that is displayed, bind licenses using one of the following methods:
  - o Manually add the device SN and license code.

Click Manual Input, enter the device SN and license code, and click Generate License File.

| Ruijie scp               | A Home            | Security Operations            | Device Operations       | O Authorization Manageme              | nt 💭 Device Management                    | 28 Version Management             | System Management |                                  |            |
|--------------------------|-------------------|--------------------------------|-------------------------|---------------------------------------|-------------------------------------------|-----------------------------------|-------------------|----------------------------------|------------|
| Authorization Activation | Device #          | luthorization                  |                         |                                       |                                           |                                   |                   |                                  |            |
|                          |                   | <b>?</b>                       | se Activation           | Generation                            |                                           |                                   | ×                 |                                  |            |
|                          |                   |                                | 0 On                    | ce a license file is generated, the v | alidity period begins. Activate the licen | se on the device as soon as possi | tie.              |                                  |            |
|                          | License I         | h Download                     | O Manua                 | al Input O Batch Import               |                                           |                                   |                   |                                  |            |
|                          | If a subm<br>page | itted license code is not show | n in the list Refn No.1 | * Device SN Ent                       | er the device SN                          |                                   |                   | e Type Select a license type. ~  |            |
|                          |                   | No. License Code               | Lic                     | * License Code Ent                    | er the license code.                      | Add License Code                  |                   | nse Validity Period Activation T | ime Operat |
|                          |                   |                                | ● Add                   | Device SN and Authorization C         | ode                                       |                                   |                   |                                  |            |
|                          |                   |                                |                         |                                       | Generate License File                     | Cancel                            |                   |                                  |            |
|                          |                   |                                |                         |                                       |                                           |                                   |                   |                                  |            |

o Batch import device SNs and license codes.

Click **Batch Import**, download a template, enter the device SNs and license codes in the template file in the correct format, upload the file, and click **Generate License File**.

| Ruíjie scp               | A Home                       | Security Operations                           | <ul> <li>Device Operations</li> </ul> | Authorization Management           | 🖵 Device Management                                       | B Version Management              | System Mar | agement                      |            |
|--------------------------|------------------------------|-----------------------------------------------|---------------------------------------|------------------------------------|-----------------------------------------------------------|-----------------------------------|------------|------------------------------|------------|
| Authorization Activation | Device A                     | Authorization                                 |                                       |                                    |                                                           |                                   |            |                              |            |
|                          |                              |                                               |                                       |                                    | lion                                                      |                                   | ×          |                              |            |
|                          | License L                    | List                                          |                                       | Once a license<br>on the device as | file is generated, the validity pe<br>s soon as possible. | riod begins. Activate the license |            |                              |            |
|                          | 业 Batch<br>If a subm<br>page | h Download<br>nitted license code is not show | n in the list Refresh the             | O Manual Input                     | Batch Import                                              |                                   | license 🗸  | License Type Select a licens |            |
|                          | . 1                          | No. License Code                              | License Name                          | Import Select a fil                | e. Browse<br>Generate License File                        | Cancel                            |            | License Validity Period      | Activation |

- Offline activation
- Log in to Ruijie Secure Cloud Platform and bind the device SN to the license code. On the Device Authorization page, find the desired item in the license list, and click Download in the Operation column to download the license file.

| Device Authorization                                                  |                                                                                                    |
|-----------------------------------------------------------------------|----------------------------------------------------------------------------------------------------|
| License Activation                                                    |                                                                                                    |
| License List                                                          |                                                                                                    |
| 坐 Batch Download                                                      | License Name Select license name. V License Status Select a license V License Type Select a license type. V |
| If a submitted license code is not shown in the list Refresh the page | Enter a device SN or license name                                                                           |
| No.         License Code         License Name         Device SN       | License Status License Type License Validity Period Activation Time Operation                               |
|                                                                       |                                                                                                    |
|                                                                       |                                                                                                    |
|                                                                       |                                                                                                    |
|                                                                       |                                                                                                    |
|                                                                       | No Data                                                                                                    |

(2) On the firewall web UI, choose System > System Config > Authorization Management and click Activate Manually to upload the license file for offline license activation. For details, see <u>2.3.2</u> Manual Activation.

| Ruffe   Z Series Firewall                                              | 습 Home | S Monitor                                                                       | Network                                                          | ி Object                                                    | Policy                                                | System                                                             |                                                                                     |                                            | M<br>Network Discovery                             | ⊗<br>Network Mgmt  | 1<br>Quick Onboarding | Ø<br>Policy Wizard | G<br>Customer Service | Q<br>admin |
|------------------------------------------------------------------------|--------|---------------------------------------------------------------------------------|------------------------------------------------------------------|-------------------------------------------------------------|-------------------------------------------------------|--------------------------------------------------------------------|-------------------------------------------------------------------------------------|--------------------------------------------|----------------------------------------------------|--------------------|-----------------------|--------------------|-----------------------|------------|
| & Admin →                                                              | Author | ization Ma                                                                      | nagement                                                         |                                                             |                                                       |                                                                    |                                                                                     |                                            |                                                    |                    |                       |                    |                       |            |
| <ul> <li>System Config</li> <li>System Time</li> </ul>                 |        | License Cor                                                                     | nfig                                                             |                                                             |                                                       |                                                                    |                                                                                     |                                            |                                                    |                    |                       |                    |                       |            |
| SNMP<br>Service Parameters                                             |        | <ol> <li>Before activ<br/>account of thing</li> <li>Select an arrive</li> </ol> | vating a device, re-<br>is platform is used<br>ctivation mode ba | gister on and log<br>I for activating a<br>sed on device co | g in to Ruijie Se<br>nd changing d<br>innection statu | ecure Cloud Plat<br>evice licenses ar<br>Js. <b>For threat int</b> | form athttps://secloud1.n<br>ndmust be kept confiden<br>telligence, only online act | ruijie.com.cn<br>ntial.)<br>ctivation is : | <ol> <li>On the platform, ac</li> </ol> supported. | cess the Device Au | horization page, and  | generate a license | file. The             |            |
| Authorization Management                                               |        | Activat                                                                         | e Online                                                         |                                                             |                                                       |                                                                    |                                                                                     |                                            | You can choose                                     | to perform mar     | ual activation.       |                    |                       |            |
| <ul> <li>Fault Diagnosis</li> <li>Cloud Management Platform</li> </ul> |        | Activ                                                                           | ate Now                                                          |                                                             |                                                       |                                                                    |                                                                                     |                                            | Activate Man                                       | ually              |                       |                    |                       |            |
| Signature Library Upgrade                                              |        | Device SN:                                                                      | MACC93267266                                                     | 56 Copy                                                     |                                                       |                                                                    |                                                                                     |                                            |                                                    |                    |                       |                    |                       |            |
| (2) System Maintenance 7                                               |        | License Info                                                                    | o<br>Janco Liconco                                               |                                                             |                                                       |                                                                    |                                                                                     |                                            |                                                    |                    |                       | How to Obtair      | License               |            |
|                                                                        |        | Available Perf                                                                  | ormance:3G(Basic                                                 | Performance:1G                                              | i+Added New                                           | Performance:2G                                                     | <li>Performance to Be</li>                                                          | Added:0G                                   |                                                    |                    |                       |                    | <b>3G</b> /3G         |            |
|                                                                        |        | SSL VPN                                                                         | l License                                                        |                                                             |                                                       |                                                                    |                                                                                     |                                            |                                                    |                    |                       |                    |                       |            |
|                                                                        |        | Max. Concurr                                                                    | ent License Sessio                                               | ns25(25 concurr                                             | ent free license                                      | e sessions + 0 co                                                  | oncurrent purchased licen                                                           | nse sessions                               | )                                                  |                    |                       |                    |                       |            |
|                                                                        |        | No.                                                                             | Security Ca                                                      | apability Nam                                               | e                                                     | D                                                                  | escription                                                                          |                                            | License T                                          | ype                |                       | Status             |                       |            |
|                                                                        |        | 1                                                                               | App Ident                                                        | ification (APP)                                             | It                                                    | t provides upg<br>entificatior                                     | grade services for app<br>n signature libraries.                                    | id                                         | Formal Lic                                         | ense               | Activated (E<br>07)   | xpiry Time:202     | 4-03-                 |            |
|                                                                        |        | 2                                                                               | Intrusion P                                                      | revention (IPS                                              | ) It                                                  | provides upg<br>nat                                                | grade services for IPS s<br>ture libraries.                                         | sig                                        | Formal Lic                                         | ense               | Activated (E          | xpiry Time:202     | 4-03-                 |            |

Online activation

After the firewall is connected to the Internet, choose **System** > **System Config** > **Authorization Management** on the firewall web UI to perform online activation. For details, see <u>2.3.1 Automatic Activation</u>.

| Ruffe   Z Series Firewall   | O Home © Monitor      O Network & Object      Policy     O System     O System     O Network Discovery     Network Mgmt     Quick Onboarding     Policy Wizard Customer Service admin                                                                                                    |
|-----------------------------|----------------------------------------------------------------------------------------------------|
| Admin →                     | Authorization Management                                                                                                    |
| 🚸 System Config 🛛 🗸 🗸       |                                                                                                    |
| System Time                 | License Config                                                                                                    |
| SNMP                        | 1. Before activating a device, register on and log in to Ruijie Secure (Could Platform athttps://seculd1.uijie.courd.Ont platform, access the Device Authorization page, and generate a license file. The account of this platform is used for activating and changing device licenses and indust be kept conditionation. On the platform, access the Device Authorization page, and generate a license file. The account of this platform is used for activating and changing device licenses and indust be kept conditionation. On the platform, access the Device Authorization page, and generate a license file. The account of this platform is used for activating and changing device licenses and indust be kept conditionation. On the platform, access the Device Authorization page, and generate a license file. The |
| Service Parameters          | <ol> <li>Select an activation mode based on device connection status.For threat intelligence, only online activation is supported.</li> </ol>                                                                                                    |
| Authorization Management    | Activate Online You can choose to perform manual activation.                                                                                                    |
| Fault Diagnosis             | Activate Manually                                                                                                    |
| Cloud Management Platform   |                                                                                                    |
| 🗐 Signature Library Upgrade | Device SN: <b>MACC932672666</b> Copy                                                                                                    |
| Ø System Maintenance →      |                                                                                                    |
|                             | License Info How to Obtain License                                                                                                    |
|                             | Performance License                                                                                                    |
|                             | Available Performance:3G(Basic Performance:1G+Added New Performance:2G) Performance to 8e Added:0G                                                                                                    |
|                             | I SSL VPN License                                                                                                    |
|                             | Max. Concurrent License Sessions25(25 concurrent free license sessions + 0 concurrent purchased license sessions)                                                                                                    |

### 2.3 License Activation Methods

Two license activation methods are available: automatic activation and manual activation.

#### A Caution

The threat intelligence function supports online license activation only.

#### 2.3.1 Automatic Activation

Application Scenario

When the device is connected to the Internet, you can use the automatic activation method to perform online activation in real time.

#### Prerequisites

- Automatic activation is supported only when the license code is within the validity period. If the license code has expired (obtaining the validity period in the license file), contact the technical support personnel.
- You have performed the following operations: Log in to Ruijie Secure Cloud Platform
   (<u>https://secloud1.ruijie.com.cn</u>) and choose Authorization Management > Authorization Activation. On
   the page that is displayed, click License Activation and generate a license file.

| Ruijie scp | A. | Home Security Operations | Device Operations                                                                                                    | Authorization Management                                                                                                    | 💭 Device Management                                                                                                  | ge Version Management                                                                     | <ul> <li>System Management</li> </ul> |                                                                                             |
|------------|----|--------------------------|----------------------------------------------------------------------------------------------------|----------------------------------------------------------------------------------------------------|----------------------------------------------------------------------------------------------------|-------------------------------------------------------------------------------------------|---------------------------------------|---------------------------------------------------------------------------------------------|
| Ruffic scr | 2  | ere Courty Operation     | Device Operation     License G     Once     Once | Authorization Management      Generation      ascense file is generated, the valueb,      nepst     Batch Import     Batch Import     Code Enter the      vicense Code Enter the      vicense Code Enterthe      vicense Code | Device Management      period begins. Activate the licent      idevice SN      idevice SN      Constate License File | S2 Version Management  se on the device as soon as possit      O Add License Code  Cancel | © System Management × vie             | -TypeSelect a license type, ↓Enter a device SN<br>pa Validity Period Activation Time Operer |
|            |    |                          |                                                                                                    |                                                                                                    |                                                                                                    |                                                                                           |                                       |                                                                                             |

#### Procedure

- (1) Log in to the firewall web UI and choose System > System Config > Authorization Management.
- (2) Click Activate Now.

| Ruffe   Z Series Firewall   | © Home ⊙ Monitor ⊕ Network A₂ Object ☺ Policy OS System Petwork Discovery Network Discovery Network D |   |  |  |  |  |  |  |  |  |  |
|-----------------------------|----------------------------------------------------------------------------------------------------|---|--|--|--|--|--|--|--|--|--|
| 🔏 Admin >                   | I Authorization Management                                                                                                    |   |  |  |  |  |  |  |  |  |  |
| 🚸 System Config 🛛 🗸 🗸       |                                                                                                    | 1 |  |  |  |  |  |  |  |  |  |
| System Time                 | License Config                                                                                                    | 1 |  |  |  |  |  |  |  |  |  |
| SNMP                        | <ol> <li>Before activating a device, register on and log in to Buijin Scruer Cloud Platform at https://webuilt.ingie.com.com.co.the platform, access the Device Authorization page, and generate a license file. The<br/>account of this platform is used for activating and changing device licenses and number to kept confidential.)</li> </ol>                                                                                                    |   |  |  |  |  |  |  |  |  |  |
| Service Parameters          | 2. Select an activation mode based on device connection status.For threat intelligence, only online activation is supported.                                                                                                    |   |  |  |  |  |  |  |  |  |  |
| Authorization Management    | Activate Online You can choose to perform manual activation.                                                                                                    | 1 |  |  |  |  |  |  |  |  |  |
|                             | Activate Now Activate Manually                                                                                                    | 1 |  |  |  |  |  |  |  |  |  |
| Cloud Management Platform   |                                                                                                    | 1 |  |  |  |  |  |  |  |  |  |
| 🗑 Signature Library Upgrade | Device SN: <b>MACC932672666</b> Copy                                                                                                    |   |  |  |  |  |  |  |  |  |  |
| Ø System Maintenance →      |                                                                                                    | 1 |  |  |  |  |  |  |  |  |  |
|                             | License Info How to Obtain License                                                                                                    | 1 |  |  |  |  |  |  |  |  |  |
|                             | Performance License                                                                                                    |   |  |  |  |  |  |  |  |  |  |
|                             | Available Performance:3G(Basic Performance:1G+Added New Performance:2G) Performance to Be Added:0G  SSL VPN License                                                                                                    |   |  |  |  |  |  |  |  |  |  |
|                             |                                                                                                    |   |  |  |  |  |  |  |  |  |  |
|                             | Max. Concurrent License Sessions25(25 concurrent free license sessions + 0 concurrent purchased license sessions)                                                                                                    |   |  |  |  |  |  |  |  |  |  |

#### Note

NTOS1.0R1P1 and later versions support automatic license activation after the device is connected to the Internet. After the device SN and license code are bound on Ruijie Secure Cloud Platform, you do not need to click **Activate Now** on the firewall web UI.

#### 2.3.2 Manual Activation

#### **Application Scenario**

When the device is not connected to the Internet, you can use the manual activation method to manually upload a license file for activation.

#### Prerequisites

You have performed the following operations: Log in to Ruijie Secure Cloud Platform

(<u>https://secloud1.ruijie.com.cn</u>) and choose **Authorization Management** > **Authorization Activation**. On the page that is displayed, click **License Activation** and generate a license file.

| Ruijie scp | A Home                                       | Security Operations                                                                                          | Device Operations                                                                                                    | ① Authorization Management                                                                                                    | 🖵 Device Management                                                             | BB Version Management | System Management     |                                                                                               |
|------------|----------------------------------------------|----------------------------------------------------------------------------------------------------|----------------------------------------------------------------------------------------------------|----------------------------------------------------------------------------------------------------|---------------------------------------------------------------------------------|-----------------------|-----------------------|-----------------------------------------------------------------------------------------------|
| Ruffe scr  | Home Device License License Bat f a sub page | C Security Operations Authorization Use the operation of the operations List the Operations No. License Code | Device Operations      Mee Activation      License G      Manual      Manual      Lic      Lice      G      Manual      Lice      G      Mo.1      Lice      G      G      Mo.1      Lice      G      G      Mo.1      G      G      Mo.1      G      G      Mo.1      G      G      Mo.1      G      G      Mo.1      G      G      Mo.1      G      G      Mo.1      G      G      G      G      Mo.1      G      G | Authorization Management  ieneration  a konne file is generated, the validity  post      Batch Import      Batch Import      Code Enter the  values SN and Authorization Code | Device Management period begins. Activate the licenss device SN license code. ] | 88 Version Management | © System Management × | Type Select a license type v Enter a device SN e<br>Ne Validity Period Activation Time Operat |
|            |                                              |                                                                                                    |                                                                                                    | 7                                                                                                    | Generate License File                                                           | Cancel                | _                     |                                                                                               |

In the dialog box, click **Download License File** to save the license file to the local device.

|                                                                                                    | ~                                    |
|----------------------------------------------------------------------------------------------------|--------------------------------------|
| Generation succeeded<br>A license file is generated. Activate the lic<br>device as soon as possible. (For threat inte<br>online activation is supported | enses on the<br>lligence, only<br>.) |
|                                                                                                    |                                      |

#### Procedure

- (1) Log in to the firewall web UI and choose System > System Config > Authorization Management.
- (2) Click Activate Manually. The Manual License Activation Procedure dialog box is displayed.

| Manual License                                                                       | Activation Procedure                                                                                                    |                                                                           |                                             |                                                 | $\otimes$ |
|--------------------------------------------------------------------------------------|----------------------------------------------------------------------------------------------------|---------------------------------------------------------------------------|---------------------------------------------|-------------------------------------------------|-----------|
| 1. Obtain Dev<br>Click Copy to o<br>Device SN:MA                                     | ice Info<br>obtain the device SN and use<br>CC93 Copy                                                                            | it on the cloud platfc                                                    | rm to generate a lia                        | ense file.                                      |           |
| 2. Export Lice<br>Visit Ruijie Sec<br>Authorization<br>you have purc<br>Ruijie Secur | nse File<br>ure Cloud Platform athttps://<br>page, and click Activate Licen<br>hased, and export the license<br>e Cloud Platform | <mark>'secloud1.ruijie.com.c</mark> i<br>ise. Then, enter the de<br>file. | 1On the platform, a<br>evice SN obtained ir | ccess the Device<br>n step 1 and the license co | ode       |
| 3. Import Lice<br>Import the lice<br>Upload                                          | ense File<br>ense file obtained in step 2 an<br>Select a license file.                                                           | Id click Activate to con                                                  | mplete the authoriz                         | ation.                                          |           |
|                                                                                      |                                                                                                    | Disable                                                                   |                                             |                                                 |           |

- (3) Copy the device SN and log in to Ruijie Secure Cloud Platform to export the license file.
- (4) Click Browse under Import License File and import the downloaded license file.
- (5) Click Activate to activate the license.

#### Follow-up Procedure

After license activation, check the license activation status on the page.

# **3** Precautions for License Activation

Before using the license activation function, pay attention to the following points:

- After license activation, ensure that DNS is correctly configured for the firewall and the firewall is properly connected to the Internet.
- Before license activation, log in to Ruijie Secure Cloud Platform (<u>https://secloud1.ruijie.com.cn</u>) and choose
   Authorization Management > Authorization Activation. On the page that is displayed, click License
   Activation and generate a license file. (The account of Ruijie Secure Cloud Platform is used to activate and
   change licenses. Please properly keep account information.)

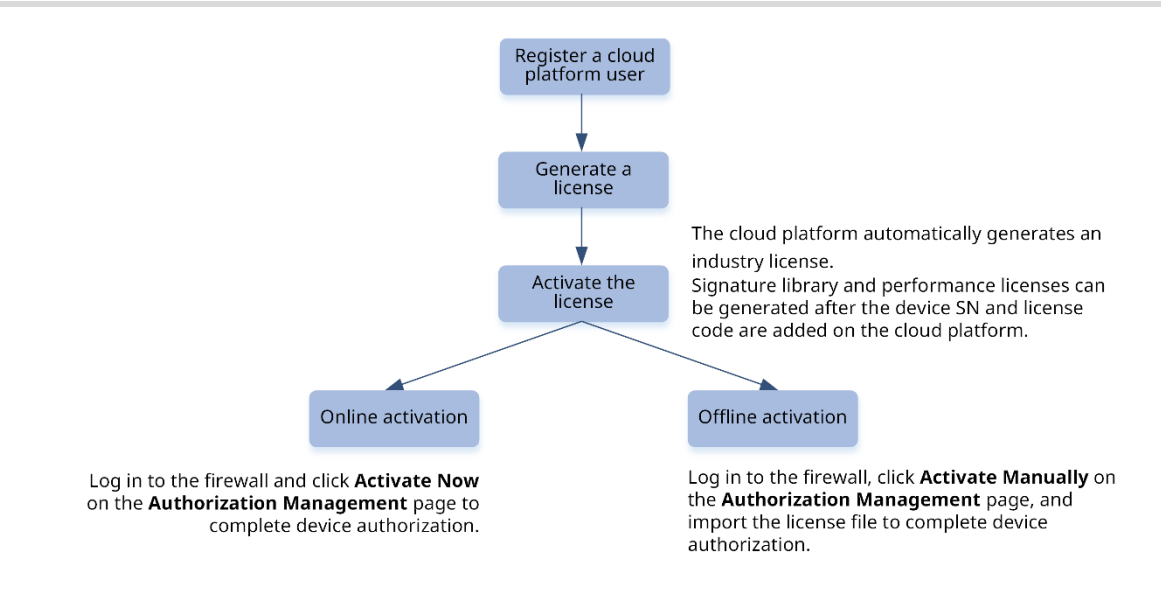

• Automatic activation is supported only when the license code is within the validity period. If the license code has expired (obtaining the validity period in the license file), contact the technical support personnel.